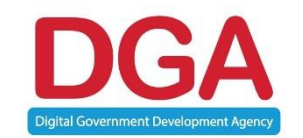

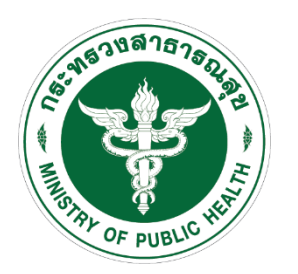

# ฝึกอบรมสำหรับผู้ใช้งานระดับกรม/จังหวัด ระบบบริหารจัดการและรายงานการจัดหาครุภัณฑ์คอมพิวเตอร์

โครงการพัฒนาระบบบริหารจัดการและรายงานการจัดหาครุภัณฑ์คอมพิวเตอร์ ของสำนักงานปลัดกระทรวงสาธารณสุข

25 ตุลาคม 2561

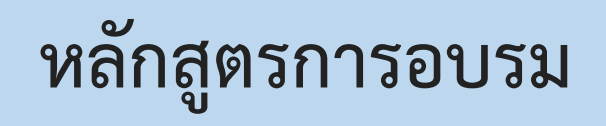

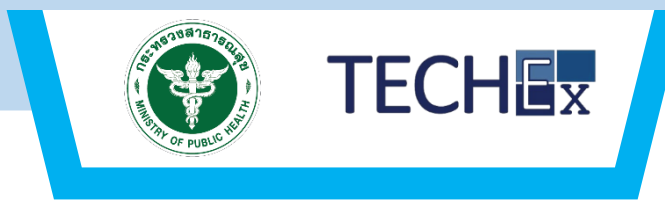

# หลักสูตรที่ 2 การอบรมสำหรับผู้ใช้งานระดับกรม/จังหวัด

### "ระบบบริหารจัดการและรายงานการจัดหาครุภัณฑ์คอมพิวเตอร์"

- น้ำเสนอภาพรวมของระบบ (System Overview)
- น่ำเสนอกระบวนการและสาธิตทำงานของระบบในส่วนของการลงทะเบียนผู้ใช้งานและการอนุมัติ ผู้ใช้งาน
- นำเสนอกระบวนการยื่นคำขอฯ และการรายงานผลการจัดซื้อจัดหา
- อบรมปฏิบัติการการใช้งานในส่วนของ การยื่นคำขอฯ และการรายงานผลการจัดซื้อจัดหา
- ถาม-ตอบ แลกเปลี่ยนความคิดเห็น

# หัวข้อการอบรม

- 1. นำเสนอการลงทะเบียนผู้ใช้งานในระบบ
- 2. การเข้าใช้งานนระบบ
- 3. การจัดการข้อมูลส่วนตัว
  - การเปลี่ยนแปลงข้อมูลส่วนตัว
  - การเปลี่ยนแปลงรหัสผ่านใหม่
  - การแจ้งเตือน
  - การรีเซ็ตรหัสผ่านใหม่
  - เมนูเกี่ยวกับระบบ
- 4. การสร้างคำขอฯในระบบ
- 5. การยื่นคำขอฯ
- 6. การติดตามโครงการยื่นคำขอๆ
   7. รายงานผลการจัดซื้อจัดหา

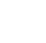

3

TECHEX

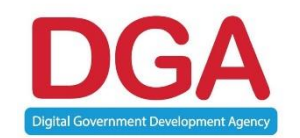

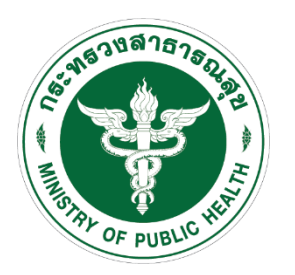

# กระบวนการโดยรวมและการจัดการผู้ใช้งานในระบบ

# กระบวนการลงทะเบียน ยื่นคำขอฯ และรายงานผลการจัดซื้อจัดหา

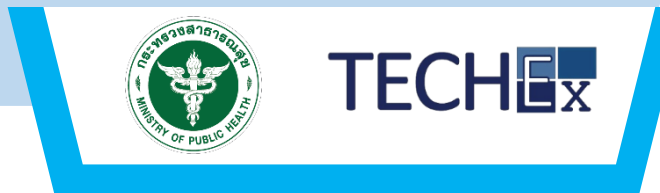

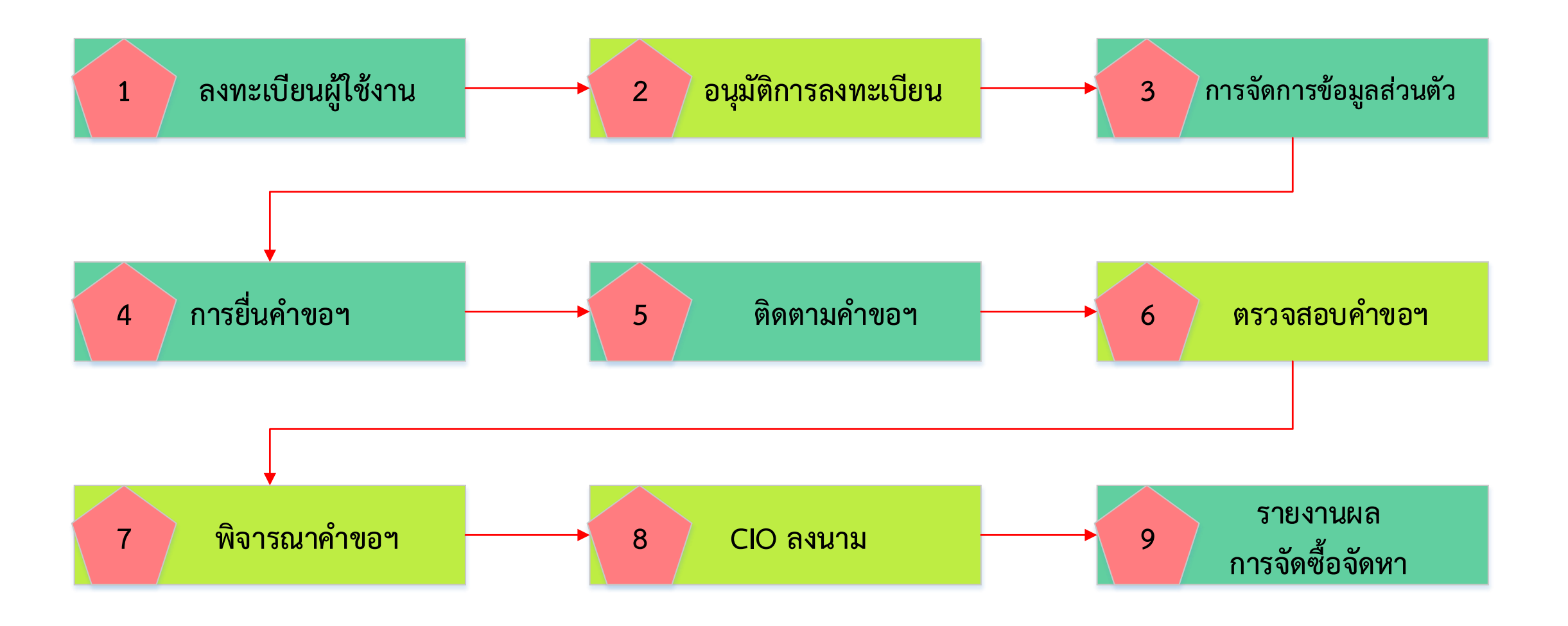

#### การสร้างผู้ใช้งานในระบบ

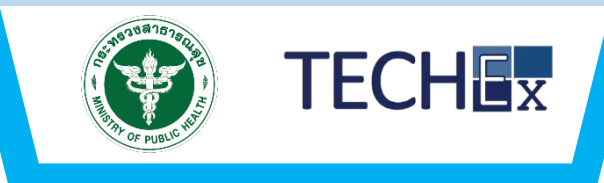

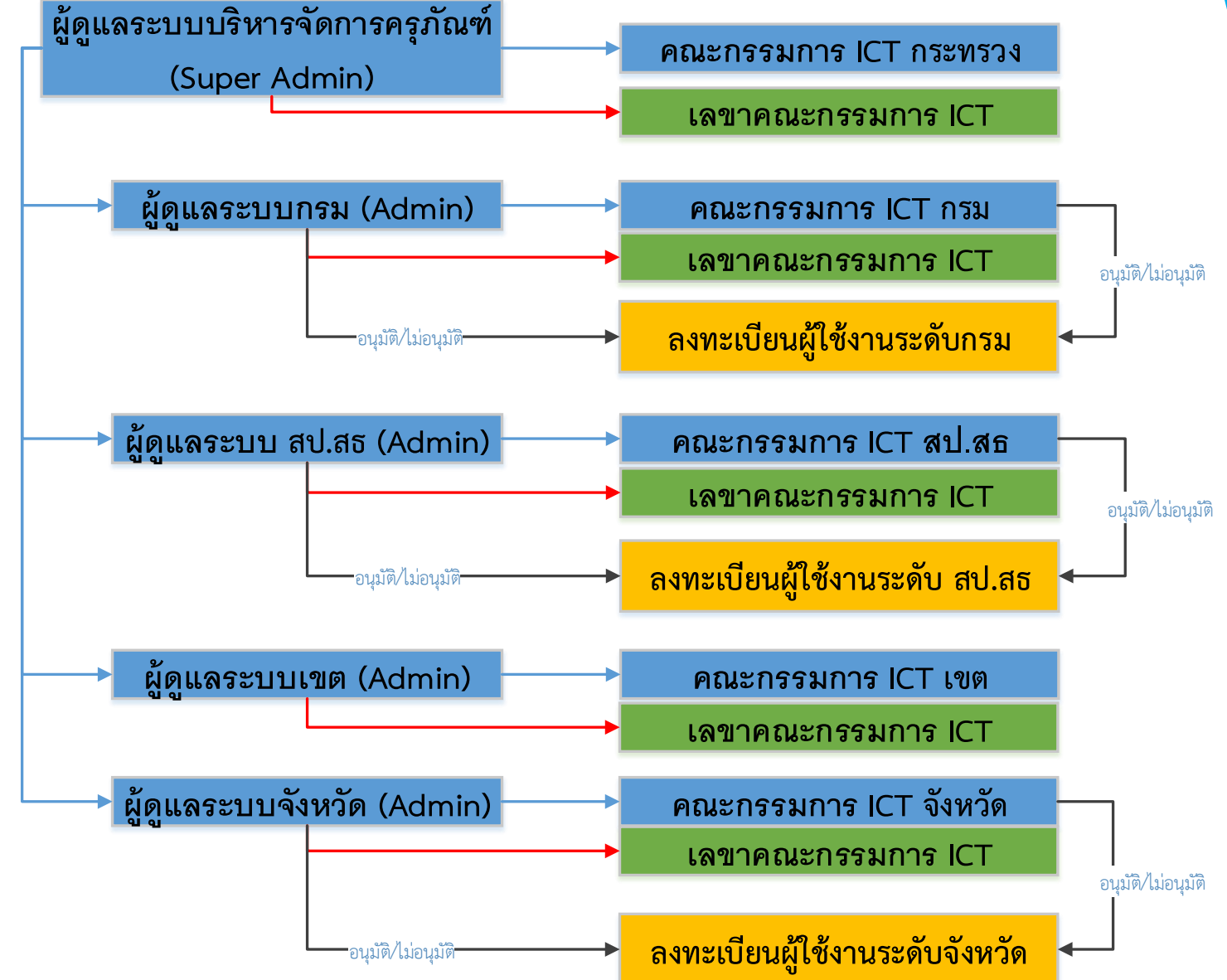

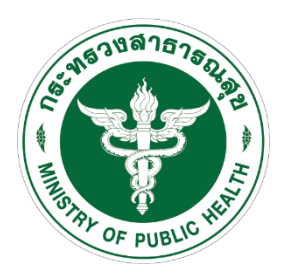

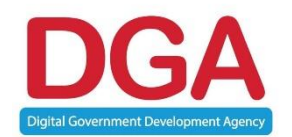

# การลงทะเบียนผู้ใช้งาน

### ขั้นตอนที่ 1 การเข้าใช้งานระบบบริหารจัดการและรายงานการจัดหาครุภัณฑ์คอมพิวเตอร์

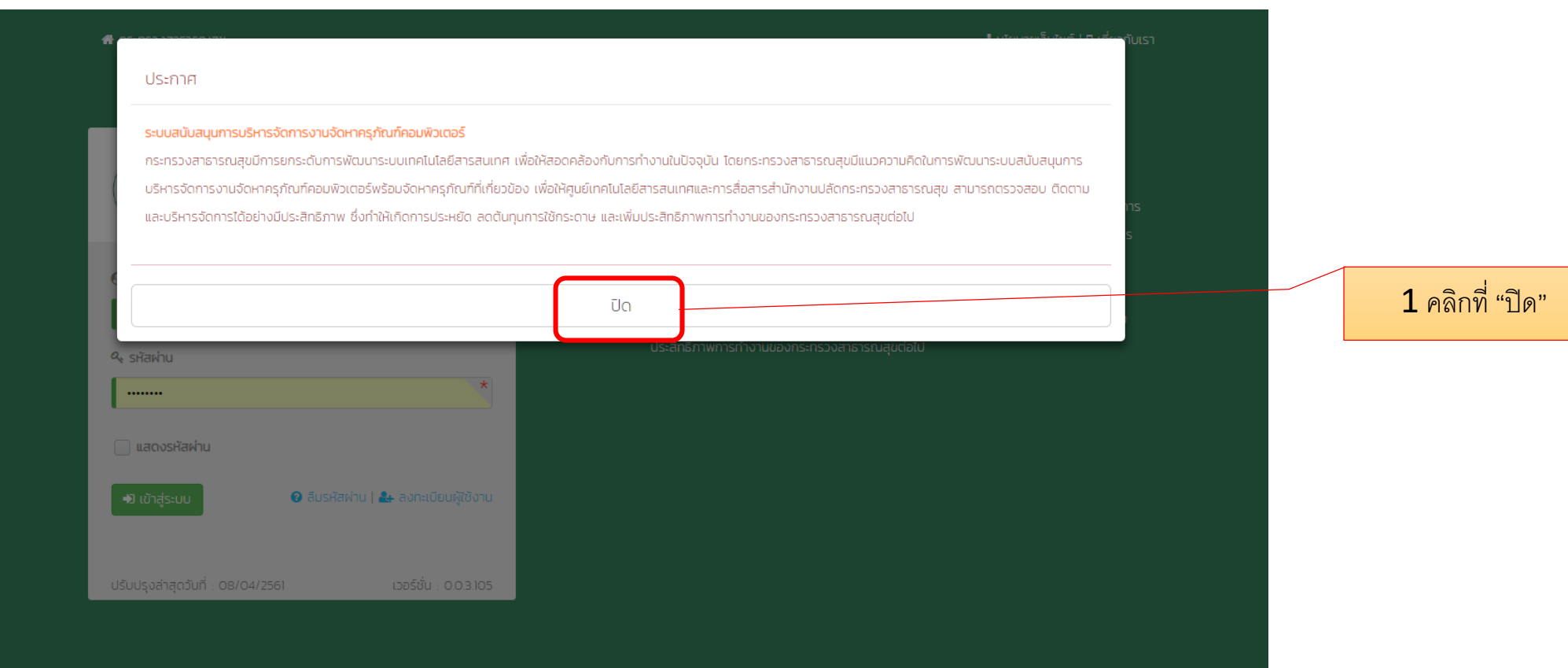

URL : <u>http://moph.techex.co.th/</u> สำหรับอบรม

URL : <u>http://ictprocure.moph.go.th/</u>

TECHEX

## ขั้นตอนที่ 1 การลงทะเบียนผู้ใช้งานในระบบ (1/4)

🖀 กระทรวงสาธารณสุข

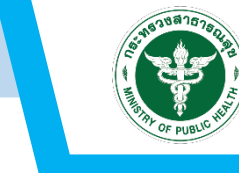

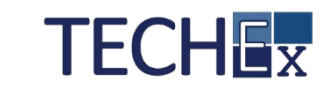

\rm นโยบายเว็บไซต์ | 🛛 เกี่ยวกับเรา

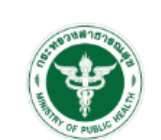

#### ระบบบริหารจัดการและรายงานการจัดหา ครุภัณฑ์คอมพิวเตอร์ กระทรวงสาธารณสุข

| \rm ชื่อผู้ใช้งาน                 |                                      |
|-----------------------------------|--------------------------------------|
| กรุณาระบุข้อมูล                   | *                                    |
| 🔍 รหัสผ่าน                        |                                      |
| กรุณาระบุรหัสผ่าน                 | *                                    |
| 📄 แสดงรหัสผ่าน                    |                                      |
| 🔊 เข้าสู่ระบบ                     | 😧 ลืมรหัสผ่าน   🛃 ลงทะเบียนผู้ใช้งาน |
|                                   |                                      |
| ปรับปรุงส่าสุดวันที่ : 08/04/2561 | เวอร์ชั่น : 0.0.3.105                |

#### 📢 ประกาศ

กระกรวงสาธารณสุขมีการยกระดับการพัฒนาระบบเทคโนโลยีสารสนเทศ เพื่อให้สอดคล้องกับการ ทำงานในปัจจุบัน โดยกระกรวงสาธารณสุขมีแนวความคิดในการพัฒนาระบบสนับสนุนการบริหาร จัดการงานจัดหาครุภัณฑ์คอมพิวเตอร์พร้อมจัดหาครุภัณฑ์ที่เที่ยวข้อง เพื่อให้ศูนย์เทคโนโลยี สารสนเทศและการสื่อสารสำนักงานปลัดกระกรวงสาธารณสุข สามารถตรวจสอบ ติดตาม และ บริหารจัดการได้อย่างมีประสิทธิภาพ ซึ่งทำให้เกิดการประหยัด ลดต้นทุนการใช้กระดาษ และเพิ่ม ประสิทธิภาพการทำงานของกระกรวงสาธารณสุขต่อไป

2. คลิกที่ "ลงทะเบียนผู้ใช้งาน"

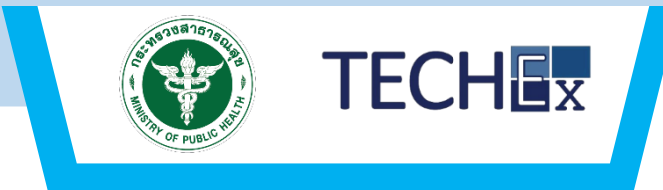

| กลุ่ม | สังกัด           | หน่วยงาน                               |
|-------|------------------|----------------------------------------|
| A     | จังหวัดเชียงใหม่ | (สามารถเลือกได้ภายใต้จังหวัดเชียงใหม่) |

URL : <u>http://moph.techex.co.th/</u> สำหรับอบรม

URL : <u>http://ictprocure.moph.go.th/</u>

## ขั้นตอนที่ 1 การลงทะเบียนผู้ใช้งานในระบบ (3/4)

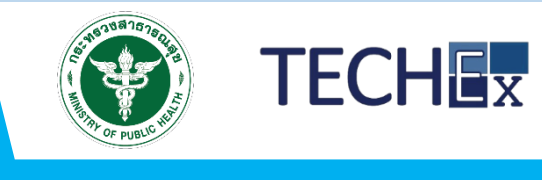

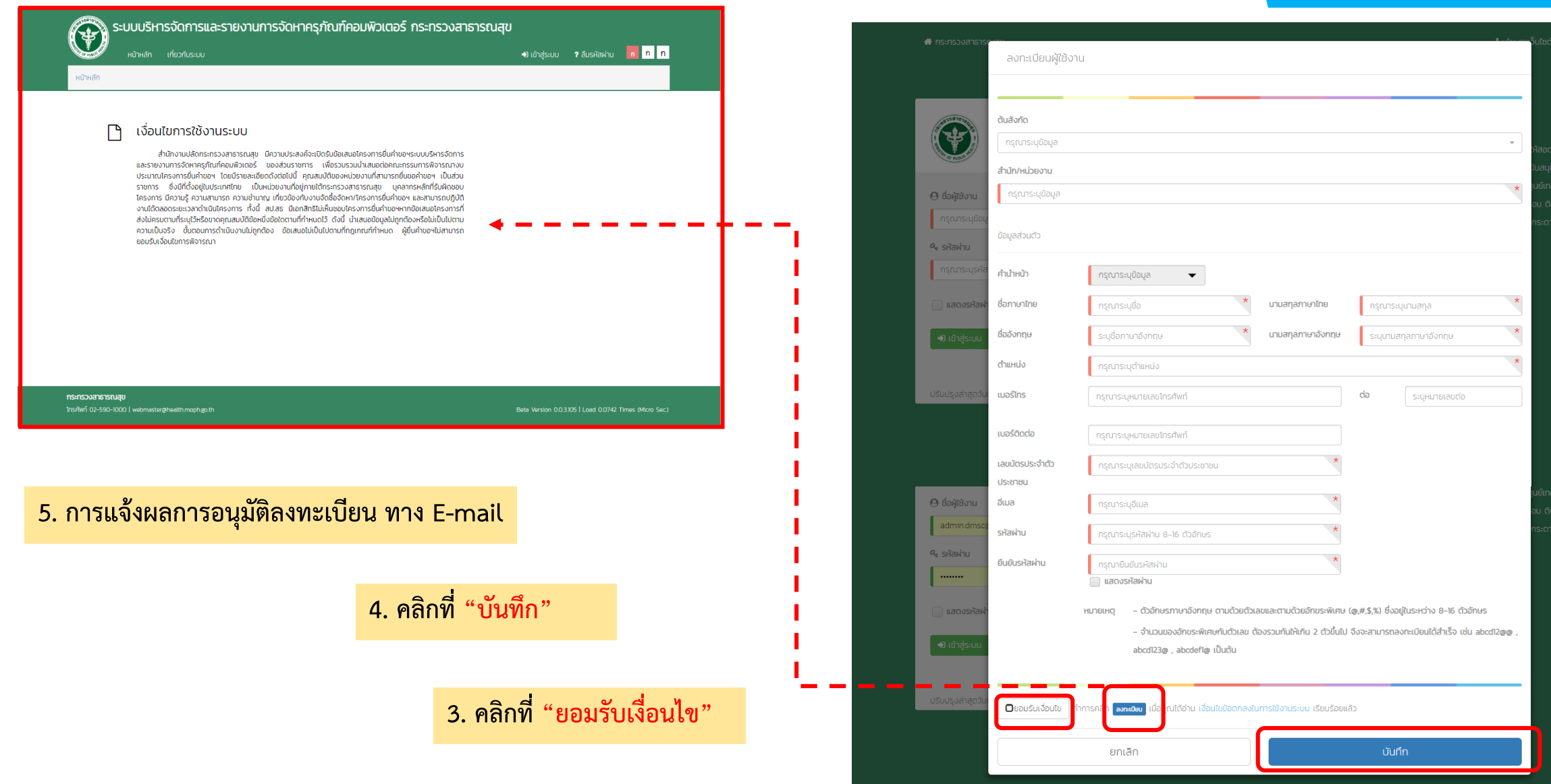

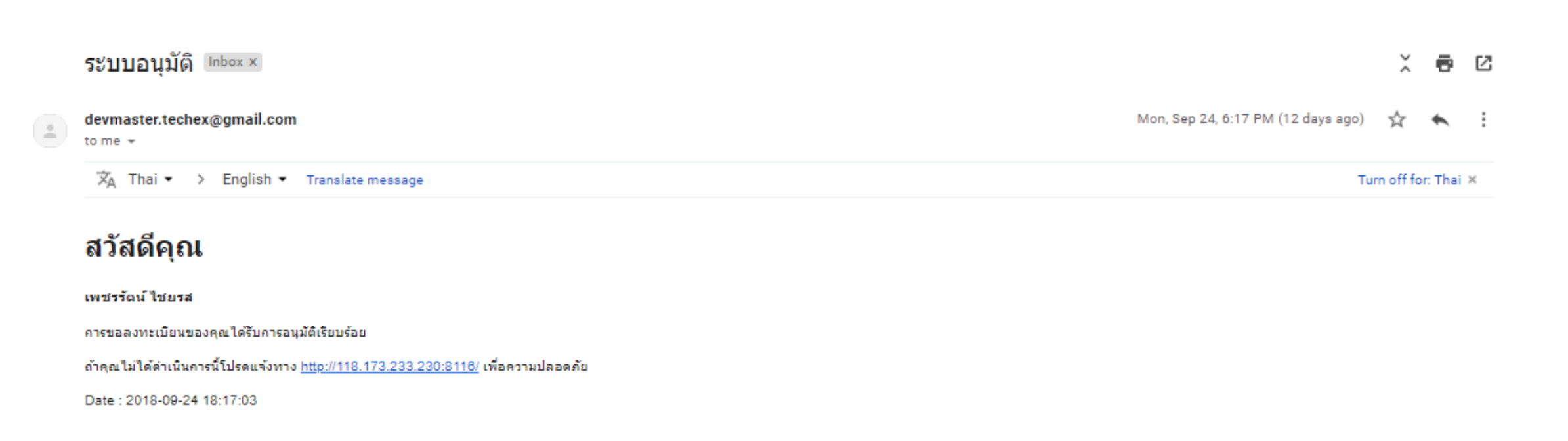

devmaster techev@gmail.com

Mon Sep 24 6:17 PM (12 days ago) 😽 🔺 🚦

TECHEX

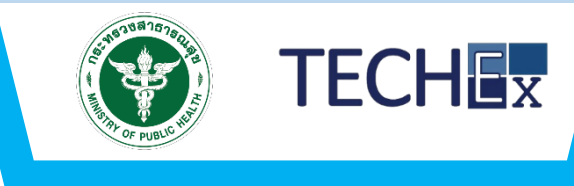

#### \rm นโยบายเว็บไซต์ | 🛛 เกี่ยวกับเรา 🕋 กระทรวงสาธารณสุข ประกาศ ระบบบริหารจัดการและรายงานการจัดหา ครุภัณฑ์คอมพิวเตอร์ กระทรวงสาธารณสุข กระทรวงสาธารณสุขมีการยกระดับการพัฒนาระบบเทคโนโลยีสารสนเทศ เพื่อให้สอดคล้องกับการ ทำงานในปัจจุบัน โดยกระทรวงสาธารณสุขมีแนวความคิดในการพัฒนาระบบสนับสนุนการบริหาร ้จัดการงานจัดหาครุภัณฑ์คอมพิวเตอร์พร้อมจัดหาครุภัณฑ์ที่เกี่ยวข้อง เพื่อให้ศูนย์เทคโนโลยี \varTheta ชื่อผู้ใช้งาน สารสนเทศและการสื่อสารสำนักงานปลัดกระทรวงสาธารณสุข สามารถตรวจสอบ ติดตาม และ User.dmsc@gmail.com บริหารจัดการได้อย่างมีประสิทธิภาพ ซึ่งทำให้เกิดการประหยัด ลดต้นทุนการใช้กระดาษ และเพิ่ม ประสิทธิภาพการทำงานของกระทรวงสาธารณสุขต่อไป 🔦 รหัสผ่าน ..... 📃 แสดงรหัสผ่าน 🔞 ลืมรหัสผ่าน | 🛃 ลงทะเบียนผู้ใช้งาน 🕽 เข้าส่ระบเ 1. คลิกที่ "เข้าสู่ระบบ" ปรับปรุงล่าสุดวันที่ : 08/04/2561 เวอร์ชั่น : 0.0.3.105

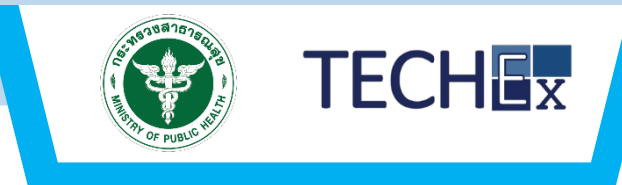

| 🕽 โครงการ                        |                 |                            |                                           |               | 🔳 สรุปรายงานงบประม                                                       | าณคำขอตามแหล่ง                 |
|----------------------------------|-----------------|----------------------------|-------------------------------------------|---------------|--------------------------------------------------------------------------|--------------------------------|
| ชื่อโครงการ                      | กรุณาระบุข้อมูล |                            |                                           |               | จ่ายเงินปี 2561                                                          | เห็นเวเนี้มาแกก่านเชือออกเอาร์ |
| ปีงบประมาณ                       | 2561 🗸          | รหัสคำขอฯ                  | กรุณาระบุข้อมูล                           |               | 1.0<br>0.5                                                               | (2 I)) IN JAN MALOUM 4 ISSU IH |
| งบประมาณ                         | กรุณาระบุข้อมูล | วันที่ยื่นคำขอ             | กรุณาระบุข้อมูล 🗮                         |               | -0.5                                                                     |                                |
|                                  | Q ĂUHI          |                            |                                           |               | Wath and analy and                                                       | a sharing on the               |
|                                  |                 | ) ou                       | Jระมาณ <ul> <li>วันที่ยื่นคำขอ</li> </ul> | สถานะคำขอฯ    | 🗖 င်သင်္ကားခ                                                             | ทั้งหมด >:                     |
| รหัสคำขอฯ                        | • ชอเครงการ     |                            |                                           |               | S IVE IOD                                                                |                                |
| รหัสคำขอฯ                        | • ชอเครงการ     | No data available in table | 2                                         |               | ไม่มีข้อมูล                                                              |                                |
| รหัสคำขอฯ<br>owing 0 to 0 of 0 ( | • BOLASONIS     | No data available in table | 2                                         | Previous Next | <ul> <li>แม่มีข้อมูล</li> <li>บันทึกคำขอ</li> </ul>                      | ทั้งหมด >                      |
| รหัสคำขอฯ<br>owing 0 to 0 of 0 ง | entries         | No data available in table | 2                                         | Previous Next | <ul> <li>แม่มีข้อมูล</li> <li>บันทึกคำขอ</li> <li>ไม่มีข้อมูล</li> </ul> | ทั้งหมด >                      |

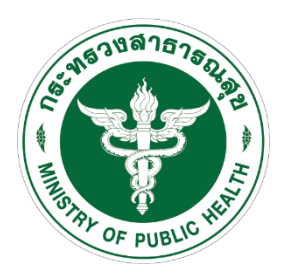

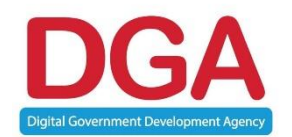

# การจัดการข้อมูลส่วนตัว

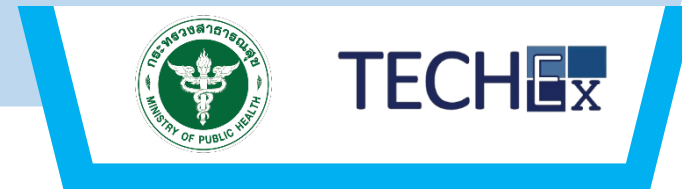

|                       | USH ISVLITI ISUAES ID | ง เนทา เรงติศ เครุมเต      | มาคอมพวเตอร กระ       | ารวงสาธารณสุเ                  |                                          |                                    |                              |
|-----------------------|-----------------------|----------------------------|-----------------------|--------------------------------|------------------------------------------|------------------------------------|------------------------------|
| ค้าข                  | อ 💙 เกียวกับระบบ      |                            |                       | _                              | 4- 🥴 ผู้ใช้งาน กรม * ข้อมูลส่วนตัว       | n n n                              | 1. คลิกที "ชื่อผู้ใช้งานระบบ |
| <b>Q</b> โครงการ      |                       |                            |                       | •<br>•                         |                                          |                                    |                              |
| ชื่อโครงการ           | กรุณาระบุข้อมูล       |                            |                       |                                |                                          |                                    |                              |
| ปีงบประมาณ            | 2561 🗸                | รหัสคำขอฯ                  | กรุณาระบุข้อมูล       |                                | N)                                       |                                    |                              |
| งบประมาณ              | กรุณาระบุข้อมูล       | วันที่ยื่นคำขอ             | กรุณาระบุข้อมูล       |                                |                                          |                                    |                              |
|                       | Q ĂUM                 |                            |                       |                                | ผูชงาน กรม<br>เต                         |                                    |                              |
|                       |                       |                            |                       |                                | แก้ไขข้อมูลส่วนตัว เปลี่ยนแปลงรหัสผ่าน   | ออกจากระบบ                         |                              |
| รหัสคำขอฯ             | ชื่อโครงการ           |                            | ระมาณ > วันที่ยืนคำขอ | <ul> <li>สถานะคำขอฯ</li> </ul> | 🗐 ร่างคำขอ                               | ทั้งหมด >>                         |                              |
|                       |                       | No data avaitable in table |                       |                                | ไม่มีข้อมูล                              |                                    |                              |
| Showing U to U of U o | entries               |                            |                       | Previous Nex                   | 🔳 บันทึกคำขอ                             | กั้งหมด >>                         |                              |
|                       |                       |                            |                       |                                | ไม่มีข้อมูล                              |                                    |                              |
|                       |                       |                            |                       |                                | 🖽 ข่าวสาร                                | ทั้งหมด >>                         |                              |
|                       |                       |                            |                       |                                | 64x64 กระทรวงสาธารณส<br>ระดับการพัฒนาระ  | สุขมีการยก<br>บบเทคโนโลยี          |                              |
|                       |                       |                            |                       |                                | สารสนเทศ เพื่อให้ส<br>การทำงานในปัจจุบ่  | สอดคล้องกับ<br>มัน โดยก            |                              |
|                       |                       |                            |                       |                                | กระทรวงสาธารณสุขมี<br>พัฒนาระบบบอลโปโลยี | มีการยกระดับการ<br>โสารสนเทศ เพื่อ |                              |

# ขั้นตอนที่ 3 การใช้งานหน้าหลักขงระบบ:การแก้ไขข้อมูลส่วนตัว (2/2)

| หน้าหลัก คำขอ ❤              | เกี่ยวกับระบบ                             |                                      | 🔎 🛛 ផ្លូវថិបារ nsu 🕶 🗖 n n                |                                                   |
|------------------------------|-------------------------------------------|--------------------------------------|-------------------------------------------|---------------------------------------------------|
| อมูลที่ต้องระบุ (Require fie | eld)                                      |                                      |                                           | 🔎 🧭 ผู้ใช้งาน กรม 🗙 👖 ก ก                         |
| รูปประจำตัว                  | คำนำหน้า                                  | ua. 🗸                                |                                           | ข้อมูลส่วนตัว                                     |
| Image not available          | ชื่อ-นามสกุล(ไทย)<br>ชื่อ-นามสกุล(อังกฤษ) | ผู้ใช้งาน * กรม<br>User * name       | <ul> <li>3. กรอกแก้ไขข้อมูลที่</li> </ul> |                                                   |
| เรณาอัพโหลดรูปภาพส่วนตั      | อีเมล                                     | User.dmsc@gmail.com                  | ต้องการเปลี่ยนแปลง                        |                                                   |
|                              | ตำแหน่ง<br>เบอร์โทร                       | ict<br>0987654321 123                | *                                         |                                                   |
|                              | เบอร์ติดต่อ<br>สังกัดกรม                  | 0987654321<br>กรมวิทยาศาสตร์การแพทย์ |                                           | ผู้ใช้งาน กรม<br>ICT                              |
|                              | ต้นสังกัด<br>สถานะ                        | สำนักยาและวัตถุเสพติด<br>ดง          |                                           | แก้ไขข้อมูลส่วนตัว เปลี่ยนแปลงรหัสผ่าน ออกจากระบบ |
|                              | หมายเหตุ                                  |                                      |                                           | <ol> <li>คลิกที่ "แก้ไขข้อมูลส่วนตัว"</li> </ol>  |

### ขั้นตอนที่ 3 การใช้งานหน้าหลักขงระบบ: การเปลี่ยนแปลงรหัสผ่าน (1/2)

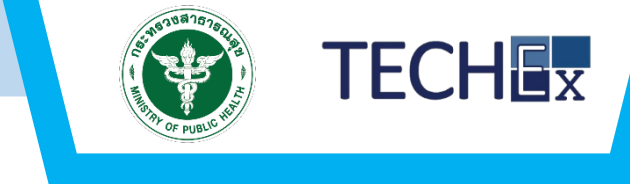

1.คลิกที่ "ชื่อผู้ใช้งานระบบ"

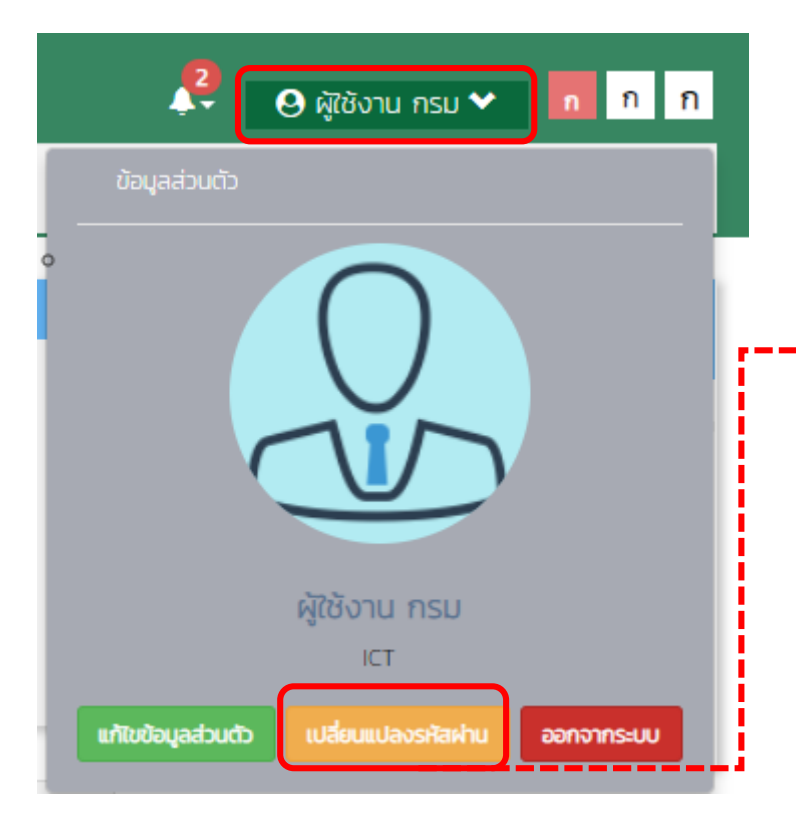

2. คลิกที่ "เปลี่ยนแปลงรหัสผ่าน"

| หน้าหลัก              |                    |                                                          |                                    |               |
|-----------------------|--------------------|----------------------------------------------------------|------------------------------------|---------------|
| Q โครงการ เปลี่       | ยนแปลงรหัสผ่าน     | 3. กรอกข้อมูลรหัสผ่านเก่า                                |                                    | ×             |
| ปีงบประมาณ            | รหัสผ่านเก่า       | กรุณาระบุรหัสผ่านเก่า                                    | ດແລວກ້ວນເວເກັດນູ່ວນ                |               |
| งบประมาณ              | รหัสผ่านใหม่       | 4. 1<br>กรุณาระบุรหัสผ่านใหม่                            | า จุ จ จำ เ<br>เเวอเเลอที่ยวมยพ.เท |               |
|                       | ยืนยันรหัสผ่านใหม่ | กรุณายืนยันรหัสผ่านใหม่ *<br>แสดงรหัสผ่าน                | มและยนยนรหสผาน<br>ม่               | กน ออกจากระบบ |
| รหัสคำขอฯ             | หมายเหตุ           | - ตัวอักษรผสมกับตัวเลข โดยมีตัวเลขตั้งแต่ 2 ตัวขึ้นไป    |                                    | ทั้งหมด >>    |
| 61-00040              |                    | - ตัวอักษรผสมกับตัวเลขและอักขระพิเศษ โดยมีตัวเลขและอักขร | ระพิเศษรวมกันตั้งแต่ 2 ตัวขึ้นไป   |               |
| 61-00041              |                    |                                                          |                                    | กั้งหมด ๖๖    |
| howing 1 to 2 of 2 en |                    |                                                          | 🗙 ปีดหน้าจอ 😫                      | บันทึก        |
|                       |                    |                                                          | (@ vincars                         | กั้งพบก >>    |

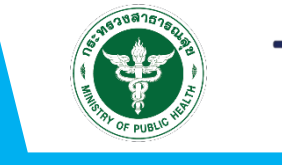

# TECHEX

#### 1.คลิกที่ "แจ้งเตือน"

| S:UL                   | ม <b>บริหารจัดการและราย</b><br>วัทหลัก คำขอ❤ เกี่ยวกับระเ | งานการจัดหาครุภั<br><sup>JU</sup> | ัณฑ์คอมพิวเ      | ตอร์ กระทรวงสาธ                  | ารณสุข | 🖌 🕒 ผู้เช้งาน กรม                                                                                                    | • <mark>n n n</mark>                                                                                                    |
|------------------------|-----------------------------------------------------------|-----------------------------------|------------------|----------------------------------|--------|----------------------------------------------------------------------------------------------------|----------------------------------------------------------------------------------------------------|
| หน้าหลัก               | 2. คลิกที่ "รา                                            | ยการแจ้งเตือน"                    | 64x64            | วังแก้ไขคำขอ                     |        |                                                                                                    |                                                                                                    |
| <b>Q</b> โครงการ       |                                                           |                                   | ວັບ              | ที่ 03 ต.ค. 2561<br>วังแก้ไขคำขอ |        | รุปรายงานงบประมา                                                                                                    | ณคำขอตามแหล่ง                                                                                                    |
| ชื่อโครงการ            | กรุณาระบุข้อมูล                                           |                                   | 64x64 ttt<br>วัน | tt<br>ที่ 03 ต.ค. 2561           |        | .งินปี 2561                                                                                                    | ก็หางนั้งหมดก่อนพิลารณาถ่าขอ                                                                                                    |
| ปีงบประมาณ             | (ทั้งหมด) 🗸                                               | รหัสคำขอฯ                         | กรุณาระบุข้อมู   | a                                | 1      | 1.0<br>0.5                                                                                                    |                                                                                                    |
| งบประมาณ               | กรุณาระบุข้อมูล                                           | วันที่ยื่นคำขอ                    | กรุณาระบุข้อมูล  |                                  | -(     | 0.5                                                                                                    |                                                                                                    |
|                        | <b>Q</b> йинт                                             |                                   |                  |                                  |        | Contraction of the second second seco | and and a state of the state of the state of |
| รหัสคำขอฯ              | <ul> <li>ชื่อโครงการ</li> </ul>                           | งบประมาณ                          | วันที่ยื่นคำขอ   | <ul> <li>สถานะคำขอฯ</li> </ul>   |        | 🔳 ร่างคำขอ                                                                                                    | ทั้งหมด >>                                                                                                    |
| 61-00040               | ttttt                                                     | 3,000,000.00                      | 03/ต.ค./2561     | แจ้งผลการพิจารณา                 | ĩ      | ไม่มีข้อมูล                                                                                                    |                                                                                                    |
| 61-00041               | eeeee                                                     | 7,500,000.00                      | 03/ต.ค./2561     | ส่งผลการพิจารณา                  |        |                                                                                                    |                                                                                                    |
| Showing 1 to 2 of 2    | entries                                                   |                                   |                  | Previous                         | 1 Next | มี บนเทศ เชย<br>(ม่มีข้อมล                                                                                                    |                                                                                                    |
|                        |                                                           |                                   |                  |                                  |        |                                                                                                    |                                                                                                    |
|                        |                                                           |                                   |                  |                                  | d      | 🕮 ขาวสาร                                                                                                    | ทั้งหมด >>                                                                                                    |
| 173.233.230:8116/home# |                                                           |                                   |                  |                                  |        | "เราจะร่วมมือก้<br>สมานสามัคคีใเ<br>เป็นพี่เป็นน้องเ                                                                                                    | ่นสร้างความสมัคร<br>มองค์กร มีความ<br>เคารพ และให้                                                                                                    |

### ขั้นตอนที่ 3 การใช้งานหน้าหลักขงระบบ: การรีเซ็ตรหัสผ่านใหม่(1/3)

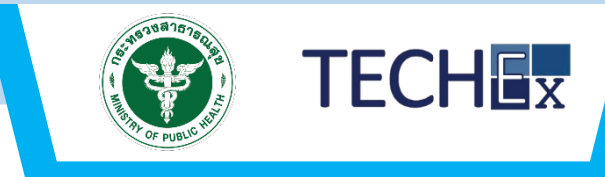

#### 🖀 กระทรวงสาธารณสุข

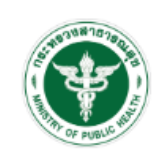

ระบบบริหารจัดการและรายงานการจัดหา ครุภัณฑ์คอมพิวเตอร์ กระทรวงสาธารณสุข

| 🕑 ชื่อผู้ใช้งาน               |                                      |
|-------------------------------|--------------------------------------|
| User.dmsc@gmail.com           | *                                    |
| 🕰 รหัสผ่าน                    |                                      |
|                               | *                                    |
| 🗌 แสดงรหัสผ่าน                |                                      |
| 🕩 เข้าสู่ระบบ                 | 😧 ลืมรหัสผ่าน   🏪 ลงทะเบียนผู้ใช้งาน |
| 1                             | . คลิกที่ "ลืมรหัสผ่าน"              |
| ปรับปรุงล่าสุดวันที่ : 08/04/ | (2561 เวอร์ชั่น : 0.0.3.105          |

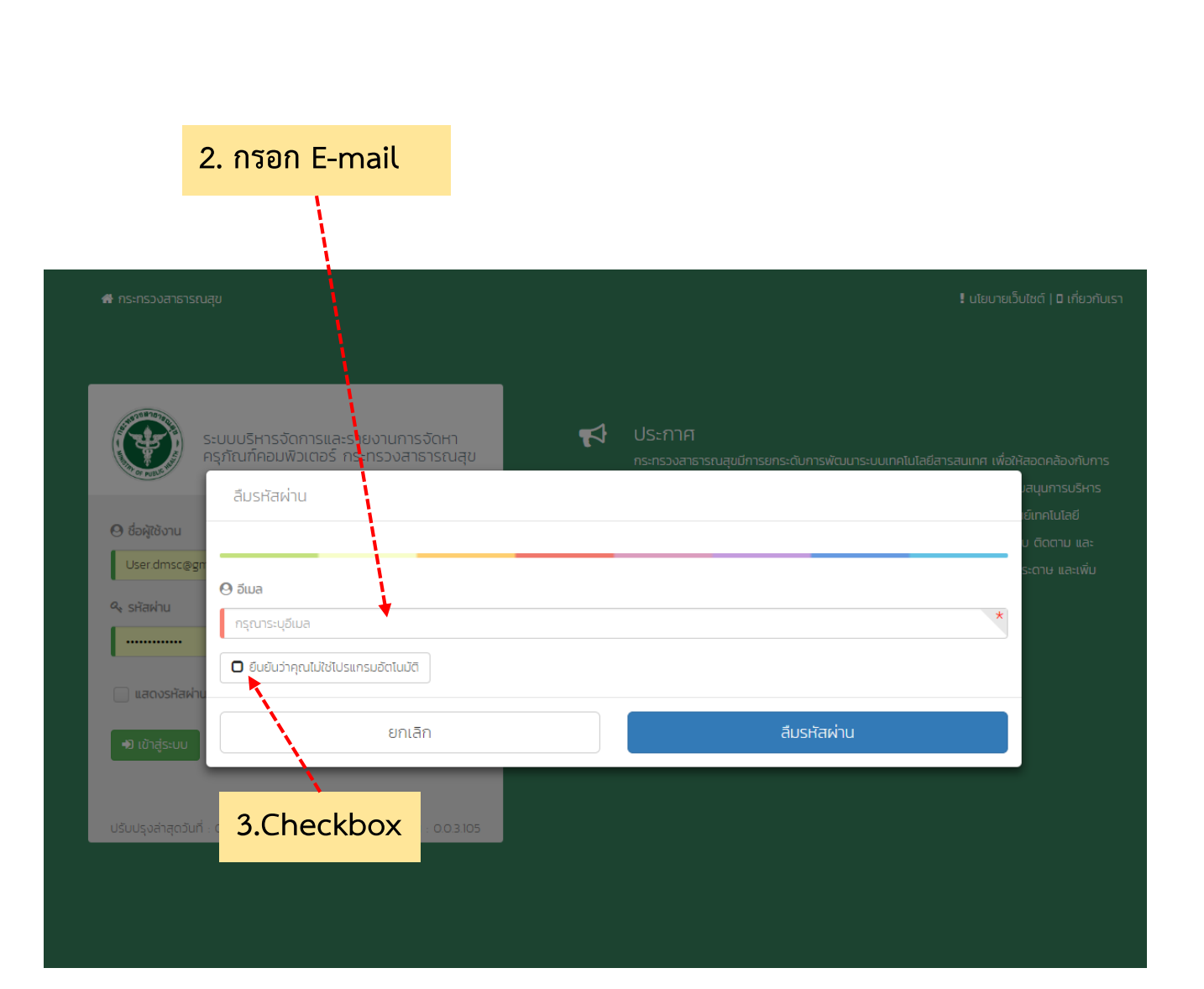

### ขั้นตอนที่ 3 การใช้งานหน้าหลักขงระบบ: การรีเซ็ตรหัสผ่านใหม่(2/3)

| ≡       | M Gmail       | Q : | Search mail                                                                                                    |
|---------|---------------|-----|----------------------------------------------------------------------------------------------------|
| +       | Compose       | ÷   |                                                                                                    |
|         | Inbox         |     | ระบบลิมรหัสผ่าน Inbox ×                                                                                           |
| $\star$ | Starred       |     | devmaster.techex@gmail.com                                                                                        |
| C       | Snoozed       |     | to User.dmsc 👻                                                                                                    |
| $\geq$  | Sent          |     | 🗙 Thai ▼ > English ▼ Translate message                                                                            |
|         | Drafts        |     | สวัสดีคณ                                                                                                    |
| $\sim$  | More          |     | e sensier                                                                                                    |
| 2,      | ผู้ใช้งาน - + |     | ผู้ไข้งาน กรม<br>กดลิงค์เพื่อยืนยันการขอรทัสผ่านใหม่ในการใช้ระบบ                                                  |
|         |               |     | OTP Code:28ED789C-CC75-447F-9698-53D1E1D3F0C8<br>กดลังศ์ <u>http://118.173.233.230:8116/secure/forgetpassword</u> |

ถ้าคุณไม่ได้ดำเนินการนี้โปรดแจ้งทาง <u>http://118.173.233.230:8116/</u> เพื่อความปลอดภัย

TECHEX

#### ขั้นตอนที่ 3 การใช้งานหน้าหลักของระบบ: การรีเซ็ตรหัสผ่านใหม่(3/3)

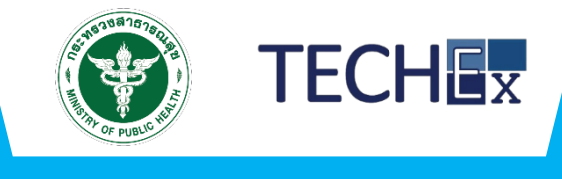

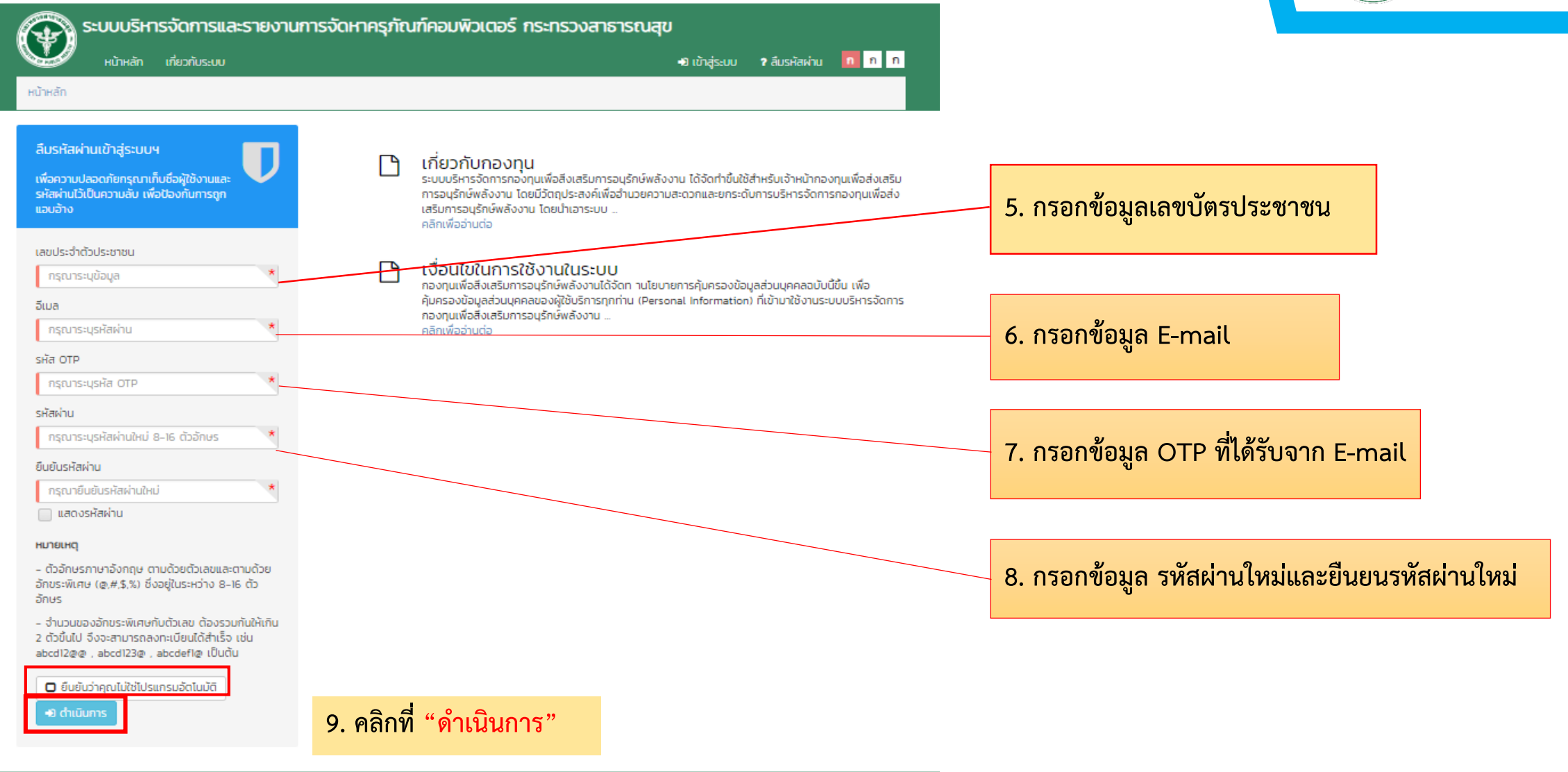

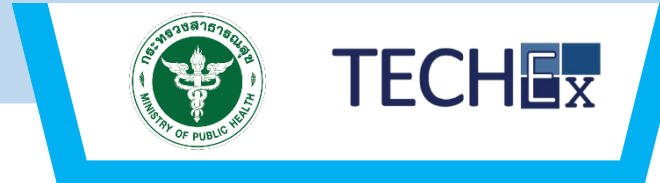

|           | ระบบบริห | ารจัดกา | รและรายงา     | นการจัดหาครุภัณฑ์คอมพิวเตอร์ กระทรวงสาธารณสุข |   |                   |       |
|-----------|----------|---------|---------------|-----------------------------------------------|---|-------------------|-------|
| CO PUBLIC | หน้าหลัก | คำขอ ݖ  | เกี่ยวกับระบบ |                                               | 2 | 😣 ผู้ใช้งาน กรม 💙 | ก ก ก |
| หน้าหลัก  |          |         |               |                                               |   |                   |       |

| <b>Q</b> โครงการ    |                 |                |                 |                                | 🔲 สรุปรายงานงบประมาณ                               | มคำขอตามแหล่ง            |
|---------------------|-----------------|----------------|-----------------|--------------------------------|----------------------------------------------------|--------------------------|
| ชื่อโครงการ         | กรุณาระบุข้อมูล |                |                 |                                | จายเงนบ 2561                                       |                          |
| ปีงบประมาณ          | (ทั้งหมด) 🗸     | รหัสคำขอฯ      | กรุณาระบุข้อมู  | a                              | ข้อมูลงบประมาณมาจากโครงการที่ยืนเข้า<br>1.0<br>0.5 | มาทั้งหมดก่อนพิจารณาคำขอ |
| งบประมาณ            | กรุณาระบุข้อมูล | วันที่ยื่นคำขอ | กรุณาระบุข้อมูล | <b>m</b>                       | -0.5                                               |                          |
|                     | Q คัมหา         |                |                 |                                | State Barrier Barrier                              | and the second           |
| รหัสคำขอฯ           | ชื่อโครงการ     | งบประมาณ       | วันที่ยื่นคำขอ  | <ul> <li>สถานะคำขอฯ</li> </ul> | 🔳 ร่างคำขอ                                         | ทั้งหมด >>               |
| 61-00040            | ttttt           | 3,000,000.00   | 03/a.e./2561    | แจ้งผลการพิจารณา               | ไม่มีข้อมูล                                        |                          |
| 61-00041            | eeeee           | 7,500,000.00   | 03/ต.ค./2561    | ส่งผลการพิจารณา                |                                                    |                          |
| Showing 1 to 2 of 2 | entries         |                |                 | Previous 1 Next                | 🔲 บันทึกคำขอ                                       | ทั้งหมด >>               |
| 2                   |                 |                |                 |                                | ไม่มีข้อมูล                                        |                          |

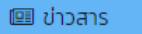

nvkua >

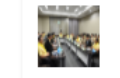

"เราจะร่วมมือกันสร้างความสมัคร สมานสามัคคีในองค์กร มีความ เป็นพี่เป็นน้องเคารพ และให้

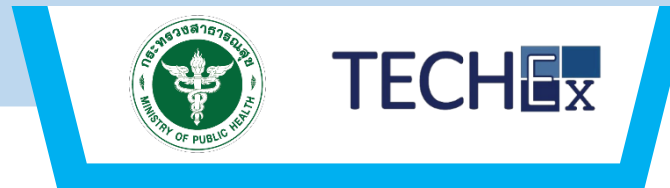

| 😱 ระบบบริหารจัดการและรายงานการจัดหาครุภัณฑ์คอมพิวเตอร์ กระทรวงสาธารณสุข |   |                   |       |
|-------------------------------------------------------------------------|---|-------------------|-------|
| 🗰 หน้าหลัก คำขอ 🗙 เกี่ยวกับระบบ                                         | 2 | 😌 ผู้ใช้งาน กรม 💙 | ก ก ก |
| ม้าหลัก > เกี่ยวกับระบบ                                                 |   |                   |       |

#### 🚯 เกี่ยวกับระบบ

เวอร์ชั่น 0.0.1 | 🕑 01 ต.ค. 2561

กระทรวงสาธารณสุขมีการยกระดับการพัฒนาระบบเทคโนโลยีสารสนเทศ เพื่อให้สอดคล้องกับการทำงานในปัจจุบัน โดยกระทรวงสาธารณสุขมีแนวความคิดในการพัฒนาระบบสนับสนุนการบริหารจัดการ งานจัดหาครุภัณฑ์คอมพิวเตอร์พร้อมจัดหาครุภัณฑ์ที่เกี่ยวข้อง เพื่อให้ศูนย์เทคโนโลยีสารสนเทศและการสื่อสารสำนักงานปลัดกระทรวงสาธารณสุข สามารถตรวจสอบ ติดตาม และบริหารจัดการได้อย่างมี ประสิทธิภาพ ซึ่งทำให้เกิดการประหยัด ลดตันทุนการใช้กระดาษ และเพิ่มประสิทธิภาพการทำงานของกระทรวงสาธารณสุขต่อไป

#### 📵 นโยบายเว็บไซต์

การเก็บรวบรวมข้อมูลส่วนบุคคล 1. เพื่อความสะดวกในการให้บริการแก่ผู้ใช้บริการทุกท่านที่เข้ามาใช้บริการเว็บไซต์ของกระทรวงสาธารณสุข ทางเว็บไซต์จึงได้จัดเก็บรวบรวมข้อมูลส่วนบุคคลของท่านไว้ เช่น อีเมล์แอดเดรส (Email Address) ชื่อ (Name) ที่อยู่หรือที่ทำงาน (Home or Work Address) เขตไปรษณีย์ (ZIP Code) หรือหมายเลขโทรศัพท์ (Telephone Number) เป็นตัน 2. ในกรณีที่ท่านสมัคร (Sign Up) เพื่อสมัครสมาชิกหรือเพื่อใช้บริการอย่างใดอย่างหนึ่ง กระทรวงสาธารณสุข จะเก็บรวบรวมข้อมูลส่วนบุคคลของท่านเงิ ความสนใจ (Interests) หรือหมายเลขบัตรเครดิต (CreditCard Number) และที่อยู่ในการแจ้งค่าใช้ง่าย (Billing Address) 3. นอกจากนั้น เพื่อสำรวจความนิยมในการใช้บริการ อันจะเป็นประโยชน์ในการนำสถิติไปใช้ ในการปรับปรุงคุณภาพในการให้บริการของกระทรวงสาธารณสุข จึงจำเป็นต้องจัดเก็บรวบรวมข้อมูลส่วนบุคคลของท่านบางอย่างเพิ่มเติม ได้แก่ หมายเลขไอฟ์ ในการปรับปรุงคุณภาพในการให้บริการของกระทรวงสาธารณสุข จึงจำเป็นต้องจัดเก็บรวบรวมข้อมูลของท่านบางอย่างเพิ่มเติม ได้แก่ หมายเลขไอฟ์ (IP Address) ชนิดของโปรแกรม ค้นผ่าน (Browser Type) โด เมนเนม (Domain Name) บันทึกหน้าเว็บ (web page) ของเว็บไซต์ที่ผู้ใช้เยี่ยมชม เวลาที่เยี่ยมชมเว็บไซต์ (Access Times) และเว็บไซต์ที่ผู้ใช้บริการเข้าถึงก่อนหน้านั้น (Referring Website Addresse) 4. กระทรวงสาธารณสุข ขอแนะนำให้ท่านตรวจสอบนโยบายการคุ้มครองข้อมูลส่วนบุคคล (PrivacyPolicy) ของเว็บไซต์อื่นที่เชื่อมโยงจากเว็บไซต์นี้ เพื่อจะได้ทราบและเข้าใจว่าเว็บไซต์ดังกล่าวเก็บรวบรวม ใช้ หรือดำเนิน การเกี่ยวกับข้อมูลส่วนบุคคลของท่านอย่างไร ทั้งนี้ กระทรวงสาธารณสุขไม่สามารถรับรอง ข้อความ หรือรับรองการดำเนินการใดๆ ตามที่ได้มีการประกาศไว้ในเว็บไซต์ดังกล่าวได้ และไม่ขอรับผิดขอบใดๆ หากเว็บไซต์ เหล่านั้นไม่ได้ปฏิบัติการหรือดำเนินการใจงาล่าวได้ และไม่ของข้ามูลร่วนบุคคล (วินไซต์อิ่นกลางได้บลงการในนินการใจๆ ตามที่ได้มีการประกาศไว้ในเว็บไซต์ดังกล่าวได้ และไม่ขอรับผิดชอบใดๆ หากเว็บไซต์ เหล่านั้นไม้น้นไปได้บิติการหรือดำเนินการใจๆ ตามน้องบนิยายายกรจัม ข้อความ หรือรับรองการดำเนินการใดๆ ตามที่ได้มีการประกาศไว้ในเว็บไซต์ดังกล่าวได้ และไม่ขอรับผิดชอบใดๆ หากเว็บไซต์ เหล่าน้นเปลาไปไม่ไปไปไปตารหรือดำเนินการในของเม หากเว็บไซต์ ไปประกาศไว้

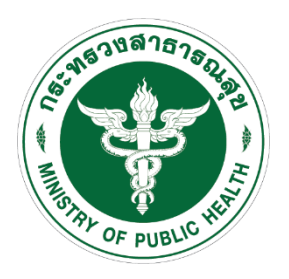

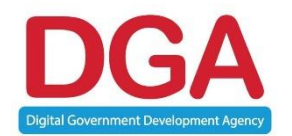

# กระบวนการยื่นคำขอฯ

### ขั้นตอนที่ 4 สร้างคำขอฯ: ยื่นคำขอฯ (1/22)

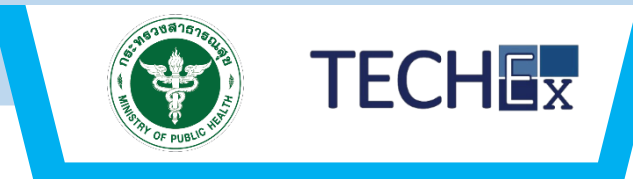

คลิกที่เมนูคำขอ เลือกเมนูย่อย "ยื่นคำขอา"

| <b>ετυυί</b><br>κύτι     | <b>ปริหารจัดการและรายงาน</b><br><sup>สลัก</sup> คำขอ❤ เกี่ยวกับระบบ | าารจัดหาครุภ้  | ัณฑ์คอเ | มพิวเตอร์ กร     | ะทรวงสาธารณสุข                 | <b>,</b>   | 9 ผู้ใช้งาน กรม 🗙                                                                                                    | n n N                                                                                                    |
|--------------------------|---------------------------------------------------------------------|----------------|---------|------------------|--------------------------------|------------|----------------------------------------------------------------------------------------------------|----------------------------------------------------------------------------------------------------|
| หน้าหลัก                 | ี ยิ่นคำขอฯ<br>ติดตามคำขอฯ                                          |                |         |                  |                                |            |                                                                                                    |                                                                                                    |
| <b>Q</b> โครงการ         |                                                                     |                |         |                  |                                | 🔳 สรุป:    | รายงานงบประมาณ<br><sub>ที่</sub> เ                                                                                                    | คำขอตามแหล่ง                                                                                                    |
| ชื่อโครงการ              | กรุณาระบุข้อมูล                                                     |                |         |                  |                                | 0 IDEUU    | 0                                                                                                    |                                                                                                    |
| ปีงบประมาณ               | (ทั้งหมด) 🗨                                                         | รหัสคำขอฯ      | กรุณา   | ระบุข้อมูล       |                                |            |                                                                                                    |                                                                                                    |
| งบประมาณ                 | กรุณาระบุข้อมูล                                                     | วันที่ยื่นคำขอ | กรุณาระ | ะบุข้อมูล        |                                | 🔲 ร่างค    | ำขอ                                                                                                    | ทั้งหมด >>                                                                                                    |
|                          | Q คันหา                                                             |                |         |                  |                                | ไม่มีข้อมู | ja                                                                                                    |                                                                                                    |
| รหัสคำขอฯ                | <ul> <li>ชื่อโครงการ</li> </ul>                                     | > ຈັບປ         | ระมาณ 🕨 | • วันที่ยื่นคำขอ | <ul> <li>สถานะคำขอฯ</li> </ul> | 🔲 บันทึ    | ึกคำขอ                                                                                                    | ทั้งหมด >>                                                                                                    |
|                          |                                                                     |                |         |                  |                                | ไม่มีข้อมู | ja                                                                                                    |                                                                                                    |
|                          |                                                                     |                |         |                  |                                | 💷 ข่าวส    | สาร                                                                                                    | กั้งหมด >>                                                                                                    |
| 8.173.233.230:8116/home# |                                                                     |                |         |                  |                                |            | <b>"เราจะร่วมมือกันส</b><br>สมานสามัคคีในอง<br>เป็นพี่เป็นน้องเคา<br>เกียรติซึ่งกันและ.<br>"เราจะร่วมมือกันสร้า<br>สามัคคีในองค์กร มีค<br>เคารพ และให้เกียรติ<br>วันที่ลงข่าว : 05 ต.ศ | สร้างความสมัคร<br>งค์กร มีความ<br>เรพ และให้<br><br>เงความสมัครสมาน<br>เงความสมัครสมาน<br>ถึงกันและ<br>ซึ่งกันและ |

### ขั้นตอนที่ 4 สร้างคำขอฯ: ข้อมูลเกี่ยวกับหน่วยงาน (2/22)

|     | нітная   | ระบบบริหารจัดกา<br>หน้าหลัก คำขอ 🗸 | เรและรายงานการจัดหาครุภัณ<br>เกี่ยวกับระบบ | ท์คอมพิ | ่วเตอร์ กร     | ะกรวงสาธารณสุข       | 2 | \rm ผู้ใช้งาน กรม 🌱 | n n n |
|-----|----------|------------------------------------|--------------------------------------------|---------|----------------|----------------------|---|---------------------|-------|
|     | 1) sr    | ายละเอียดส่วนราชการและผู้ยื่นคำบ   | 2) รายละเอียดระบบหรืออุปกรณ์ที่ขออนุ       | jū      | 3) รายละเอียดเ | ำขอ 4) ตรวจสอบข้อมูล |   |                     |       |
| 2)  | 1        | ข้อมูลส่วนราชการต้นสังกัด          |                                            |         |                |                      |   |                     |       |
|     |          | สังกัดหน่วยงาน                     | กรมวิทยาศาสตร์การแพทย์                     |         |                |                      |   |                     |       |
|     |          | หัวหน้าส่วนราชการระดับ<br>กรม      |                                            |         |                |                      |   | *                   |       |
| 3)  | 2        | ข้อมูลส่วนราชการที่ยื่นคำขอ        |                                            |         |                |                      |   |                     |       |
| _   |          | หัวหน้าส่วนราชการ                  |                                            |         |                |                      |   |                     |       |
|     |          | คำนำหน้า                           | นาย 👻                                      |         |                |                      |   |                     |       |
|     |          | đa                                 | กรุณาระบุชื่อ                              | *       | นามสกุล        | กรุณาระบุนามสกุล     |   | *                   |       |
|     |          | ต่ำแหน่ง                           | กรุณาระบุตำแหน่ง                           |         |                |                      |   | *                   |       |
|     |          | เบอร์โทรศัพท์                      | กรุณาระบุหมายเลขโทรศัพท์                   |         |                |                      |   |                     |       |
|     |          | เบอร์ติดต่อ                        | กรุณาระบุหมายเลขโทรศัพท์                   |         | cia            | กรุณาระบุเมอร์ต่อ    |   |                     |       |
|     |          | เบอร์ติดต่อ                        | กรุณาระบุหมายเลขไทรศัพท์                   |         | cia            | กรุณาระบุเบอร์ต่อ    |   |                     |       |
|     |          | เบอร์ไทรสาร                        | กรุณาระบุหมายเลขไทรศัพท์                   |         | cia            | กรุณาระบุเบอร์ต่อ    |   |                     |       |
|     |          | อีเมล                              | กรุณาระบุอีเมล                             |         |                |                      |   |                     |       |
| 4   | 3        | ข้อมูลผู้รับผิดชอบโครงการ          | l เพิ่มผู้รับผิดชอบโครงการ                 |         |                |                      |   |                     |       |
| · / |          | ผู้รับผิดชอบโครงการ                |                                            |         |                |                      |   |                     |       |
|     |          | ค่ำนำหน้า                          | ua. 🔻                                      |         |                |                      |   |                     |       |
|     |          | ชื่อ                               | ผู้ใช้งาน                                  | *       | นามสกุล        | กรม                  |   | *                   |       |
|     |          | ต่ำแหน่ง                           | ict                                        |         |                |                      |   | *                   |       |
|     |          | เบอร์ไทรศัพท์                      | 0987654321                                 |         |                |                      |   |                     |       |
|     |          | เบอร์ติดต่อ                        | 0987654321                                 |         | cia            | 123                  |   |                     |       |
|     |          | เบอร์ไทรสาร                        | กรุณาระนุหมายเลขไทรศัพท์                   |         | də             | กรุณาระบุเบอร์ต่อ    |   |                     |       |
|     |          | อีเมล                              | User.dmsc@gmail.com                        |         |                |                      |   |                     |       |
| _   |          |                                    |                                            |         |                |                      |   |                     |       |
| 5)  | 🖹 ບັນກັ  | กร่าง ต่อไป 🕼                      | 5                                          |         |                |                      |   |                     |       |
|     | กระกรวงส | าาธารณสุข                          | -                                          |         |                |                      |   |                     |       |

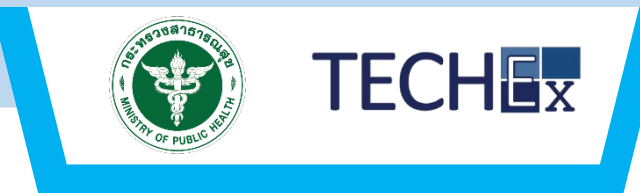

2. กรอกข้อมูล ส่วนราชการต้นสังกัด
 3. กรอกข้อมูล ส่วนราชการที่ยื่นคำขอฯ
 4. กรอกข้อมูล ส่วนผู้รับผิดชอบโครงการ
 5. คลิกที่ "บนทึกร่าง"
 6. คลิกที่ "ถัดไป"

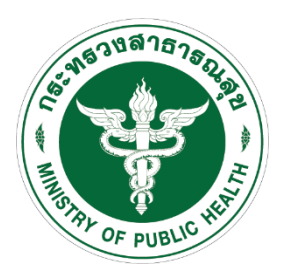

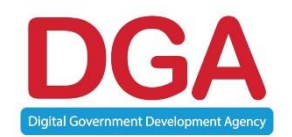

# ยื่นคำขอฯมูลค่าโครงการ ≤ 2 ล้าน ตรงเกณฑ์ (ต้นสังกัดพิจารณาโครงการ)

#### ขั้นตอนที่ 4 สร้างคำขอฯ : มูลค่าคำขอน้อยกว่าหรือเท่ากับ 2 ล้าน (3/22)

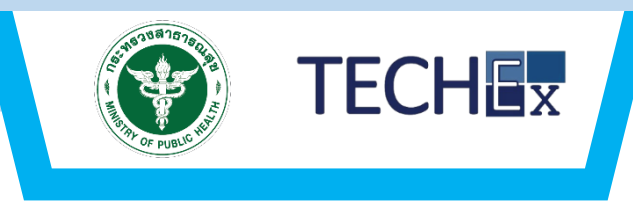

|      | ระบบบริหารจัดการและรายงานการจัดหาครุภัณฑ์คอม<br>หน้าหลัก คำเอ                                         | พิวเตอร์ กระทรวงสาธารณสุข<br>🚑 🛛 ผู <sub>้ฝังาน กรม</sub> 🗸 💼 ก ก                                   |
|------|----------------------------------------------------------------------------------------------------|----------------------------------------------------------------------------------------------------|
|      | หน้าหลัก >  ยื่นคำของ                                                                                 |                                                                                                    |
|      | <ol> <li>รายละเอียดส่วนราชการและผู้ยื่นคำขอ</li> <li>รายละเอียดระบบหรืออุปกรณ์ที่ขออนุปัติ</li> </ol> | 3) รายละเอียดคำขอ 4) ตรวจสอบข้อมูล                                                                  |
| 7    | 1 ปังประเภณ<br>กรุณาเลือกปี พ.ศ. 🔸                                                                    |                                                                                                    |
| 8    | 2 ชื่อโครงการ<br>กรุณาระบุข้อมูล                                                                      | *                                                                                                   |
| 9    | 3 แหล่งเงิน<br>งบประมาณประจำปี เงินรายได้                                                             | อื่นๆ (ระบุ)                                                                                        |
|      | 📄 เปลี่ยนแปลงรายการ/เงินเหลือจ่าย 📄 เงินช่วยเหลือ / งบเงิน                                            | บำรุง                                                                                               |
| 10   | รายละเอียดของอุปกรณ์คอมพิวเตอร์<br>กรุณาระบคำคัน อาทิ ชื่อครุภัณฑ์                                    | 😫 ເຫັນອຸປກຣານ໌                                                                                      |
|      | รายการอุปกรณ์ตามมาตรฐานกลาง                                                                           | รายละเอียดที่ไม่ตรงกับมาตรฐานกลาง<br>(ระบุเหตุผล : ความจำเป็นที่ต้องจัดหาครูที่ในที่มากกว่ามาตรฐาน) |
|      | รวมทั้งสิ้น                                                                                           | חרט                                                                                                 |
| 10.1 | 🖶 อุปกรณีไม่อยู่ในเกณฑ์ราศากลาง                                                                       |                                                                                                    |
|      | รายการอุปกรณ์ไม่อยู่ในเกณฑ์ราคากลาง                                                                   | รายละเอียด<br>(ระบุเหตุผล : ความจำเป็นที่ต้องจัดหากรุภัณฑ์มากกว่ามาตรฐาน)                           |
|      | รวมทั้งสิ้น                                                                                           | บาท                                                                                                 |
| 10.2 | 😫 งานพัฒนาระบบ                                                                                        |                                                                                                    |
|      | รายการระบบงาน                                                                                         | รายสะเฉียด<br>(ระบุเหตุผล : ความจำเป็นที่ต้องจัดหากลูกัณฑ์ของระบบงาน)                               |
|      | รวมทั้งสิ้น                                                                                           | ากา                                                                                                 |
|      |                                                                                                    | งบประมาณรวมทั้งสิ้น บาท                                                                             |
|      | 😫 นันทึกร่าง 🔹 ข้อนกลับ 🛛 ต่อไป 🗘                                                                     |                                                                                                    |
|      | <b>กระกรวงสาธารณสุข</b><br>โกรศัพท์ 02-590-1000   webmaster@health.mophgo.th                          | Beta Version 0.03.105   Load 0.1150 Times (Micro Sec.)                                              |

กรอกข้อมูล ปีงบประมาณ
 กรอกข้อมูล ชื่อโครงการ
 กรอกข้อมูล แหล่งเงิน
 กรอกข้อมูล รายละเอียดอุปกรณ์คอมพิวเตอร์ "เพิ่มอุปกรณ์"
 กรอกข้อมูล " เพิ่มอุปกรณ์ไม่อยู่ในเกณฑ์ราคากลาง"
 กรอกข้อมูล "เพิ่มงานพัฒนาระบบ"

#### ขั้นตอนที่ 4 สร้างคำขอฯ : มูลค่าคำขอน้อยกว่าหรือเท่ากับ 2 ล้าน (4/22)

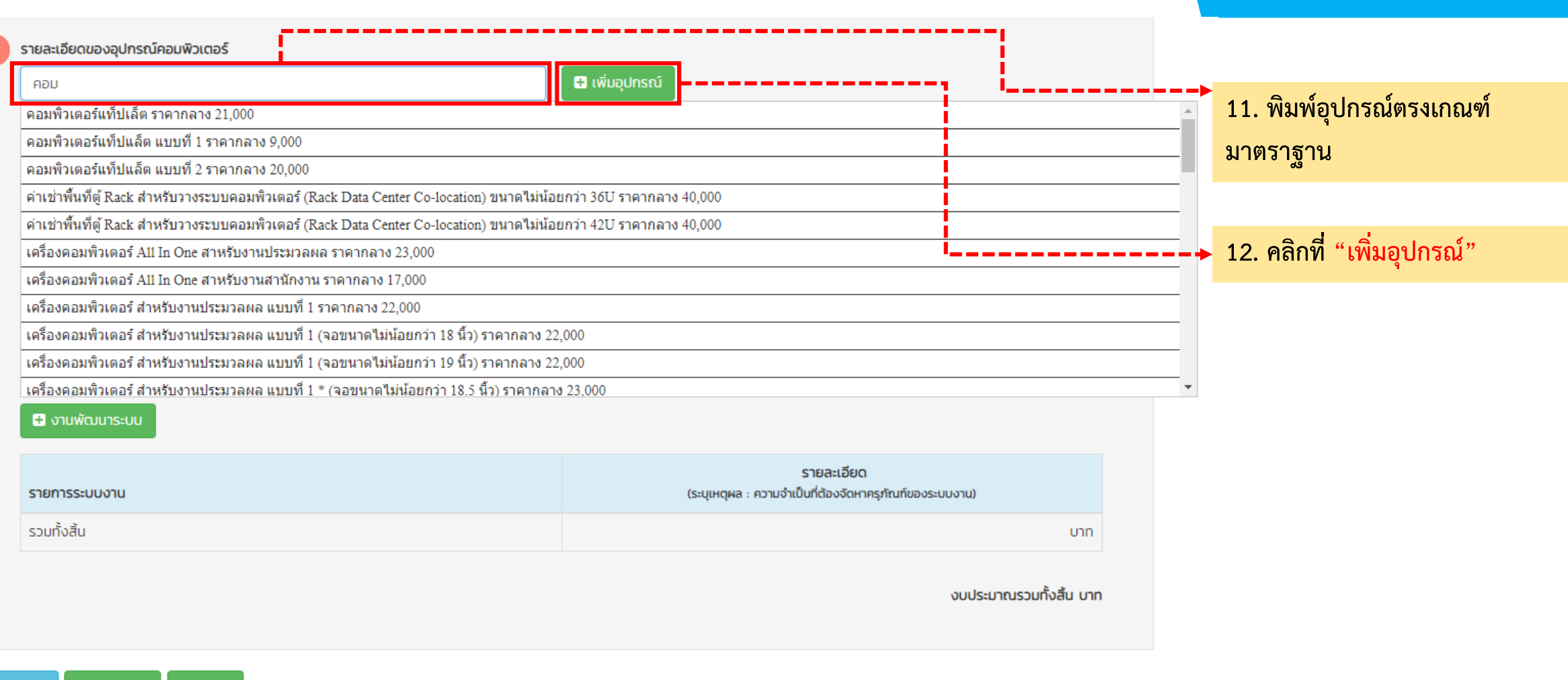

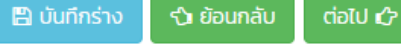

TECHEX

# ขั้นตอนที่ 4 สร้างคำขอฯ : มูลค่าคำขอน้อยกว่าหรือเท่ากับ 2 ล้าน (5/22)

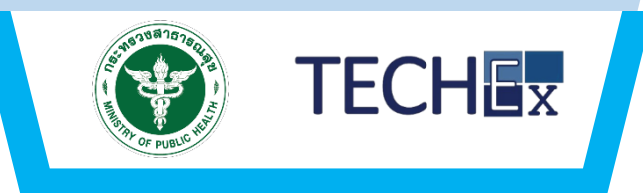

| ายละเอียดของอุปกรณ์คอมพิวเตอร์                                                                                          |                                                                             |                                                                                                  |
|----------------------------------------------------------------------------------------------------|-----------------------------------------------------------------------------|--------------------------------------------------------------------------------------------------|
| กรุณาระบคำคัน อาทิ ชื่อครุภัณฑ์                                                                                         |                                                                             | 🛨 เพิ่มอุปกรณ์                                                                                   |
| รายการอุปกรณ์ตามมาตรฐานกลาง                                                                                             |                                                                             | รายละเอียดที่ไม่ตรงกับมาตรฐานกลาง<br>(ระบุเหตุผล : ความจำเป็นที่ต้องจัดหาครุภัณฑ์มากกว่ามาตรฐาน) |
| <ul> <li>ค่าเช่าพื้นที่ตู้ Rack สำหรับวางระบบคอมพิวเตอร์<br/>location) ขนาดไม่น้อยกว่า 36U</li> </ul>                   | (Rack Data Center Co-                                                       | 🔲 ไม่ตรงกับมาตรฐานกลาง                                                                           |
| ราคา 40000 บาท<br>จำนวน หน่วย                                                                                           | ระบุราคา                                                                    | 13. กรอกข้อมูล "รายละเอียดอุปกรณ์"                                                               |
| 0 กรุณาระบุหน่วย                                                                                                    | 40,000.00                                                                   |                                                                                                  |
| ราคารวม                                                                                                    | 0.00 חרט                                                                    |                                                                                                  |
| มีหมายเลข Public IP Address รุ่น 6 (IPv6)<br>หมายเลข                                                                    | ) จำนวนไม่น้อยกว่า 1,000                                                    |                                                                                                  |
| มีระบบกล้องวงจรปิด พร้อมระบบบันทึกภาพ<br>(Access Control) ระบบไฟฟ้าสำรอง ระบบป<br>ตรวจจับควันไฟ ระบบดับเพลิง และระบบตรว | ระบบควบคุมประตูเข้า-ออก<br>รับอากาศและควบคุมความชื้น ระบบ<br>จจับน้ำรั่วซีม |                                                                                                  |
| มีหมายเลข Public IP Address รุ่น 4 (IPv4)                                                                               | ) จำนวนไม่น้อยกว่า 4 หมายเลข                                                |                                                                                                  |
| มีเต้าเสียบไฟฟ้าจำนวนไม่น้อยกว่า 16 เต้าเสีย                                                                            | υ                                                                           |                                                                                                  |
| มีช่องเชื่อมต่อระบบเครือข่ายพร้อมใช้งานระบบ<br>T หรือดีกว่า จำนวนไม่น้อยกว่า 4 ช่อง                                     | บอินเทอร์เน็ต แบบ 10/100 Base-                                              |                                                                                                  |
| รวมทั้งสิ้น                                                                                                    |                                                                             | U <sup>-</sup>                                                                                   |

🛨 อุปกรณ์ไม่อยู่ในเกณฑ์ราคากลาง

รายการอุปกรณ์ไม่อยู่ในเกณฑ์ราคากลาง

รายละเอียด (ระบุเหตุผล : ความจำเป็นที่ต้องจัดหาครุภัณฑ์มากกว่ามาตรฐาน)

## ขั้นตอนที่ 4 สร้างคำขอา : มูลค่าคำขอน้อยกว่าหรือเท่ากับ 2 ล้าน (6/22)

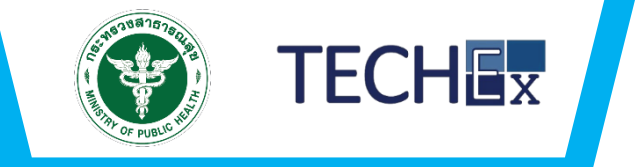

| 1) รายละเอยดสวนราชการและพุยนคาขอ 2) รายละเอยดระบบหรออุบทรณฑขออนุมต 3) รายละเอยดศาขอ 4) ตรวจสอบขอมูล                      |                                                                                             | OF PUBLIC                                                   |
|----------------------------------------------------------------------------------------------------|---------------------------------------------------------------------------------------------|-------------------------------------------------------------|
| <b>รื่อโครงการ</b> ชื่อ <b>งบประมาณรวมทั้งสั้น</b> 20,000.00 บาท<br>ส่วนที่ 1 : รายละเอียดคำขอฯ                          |                                                                                             |                                                             |
| 355ังหา                                                                                                    | 2 สถานที่ติดตั้งอุปกรณ์                                                                     |                                                             |
| อ จัดชื่อ การจ้าง การเช่า อี่มฯ (ระบุข้อมูลในช่องด้านล่าง)                                                               | + เพิ่มรายการ ชื่อสถานที่/หน่วยงานที่ติดตั้ง                                                | รายการอุปกรณ์ จำนวนเครื่อง                                  |
|                                                                                                    |                                                                                             | ูณาเลือกอุปกรณ์                                             |
| 2 สถานที่ติดดังอุปกรณ์<br>+ เพิ่มรายการ<br>ชื่อสถานที่พระย่อยงานที่สิดตั้ง                                               | nşa<br>D                                                                                    | มาเสือกอุปกรณ์<br>คอมพิวเตอร์แท็ปแล็ต แบบที่ 2              |
|                                                                                                    | 3 ระบบหรืออุปกรณ์คอมพิวเตอร์ทั้งหมดที่มีอยู่เดิม                                            |                                                             |
| 3 ระบบหรืออุปกรณ์คอมพิวเตอร์ทั้งหมดที่มีอยู่เดิม                                                                         | + เพิ่มรายการ<br>สถานที่ติดตั้ง รายการอุปกรณ์                                               | จำนวนเครื่อง ติดตั้งใช้งานเมื่อปี พ.ศ.                      |
| + เพิ่มรายกร สาหะกิจิตซึ่ง รายการอุปกรณ์ จำนวนเครื่อง ติดตั้งใช้งานเมื่อปี พ.ศ.                                          |                                                                                             | 0 กรุณาระบุข้อมูล                                           |
| ปัณหาอุปสรรคในการปฏิบัติงาน/เหตุผลความจำเป็นที่ต้องจัดหาอุปกรณ์ในครั้งนี้                                                |                                                                                             |                                                             |
| <ul> <li>อาสาชานะงานหรอระบบงานทางสงทบอุบารขนางดหาครงน</li> <li>เปรียบเทียบอุปกรณ์ที่จัดหาครั้งนี้กับปริมาณงาน</li> </ul> | 14. กรอกข้อรายละเอียดคำขอฯ                                                                  |                                                             |
| 2 ແລະລະດ້ານດາເຫັນດາຮົນຮ້ານຄວາມຮູ້ໄດ້ຮ້ານແລະພາບເຮັດຮັບພົດແລະດ້ານ IT ກໍ່ຕົວເປັນປັດຈາມ.                                     | 7 บุคลากรด้านคอมพิวเตอร์ หรือบุคลากรที่ได้รับมอบหมายให้รับผิดชอบด้าน IT ที่มีอยู่ในปัจจุบัน |                                                             |
|                                                                                                    | + เพิ่มรายการ ด้าน / สาขา                                                                   | จำนวน (คน)                                                  |
| 8 ข้อมูลเฉพาะกรณี                                                                                                    | ส ลบรายการ                                                                                  | * 0 *                                                       |
| 🦳 จัดหาใหม่ 🦳 ทดแทนของเดิม 📄 เพื่อเพิ่มประสิทธิภาพ                                                                       |                                                                                             |                                                             |
| 9 เอกสารแบบประกอบ                                                                                                    | 9 เอกสารแบบประกอบ                                                                           |                                                             |
| + เพิ่มรายการ ซึ่งเอกลาร อัพโหลดไฟล์                                                                                     | + เพิ่มรายการ ชื่อเอกสาร                                                                    | อัพโหลดไฟล์                                                 |
|                                                                                                    | เพิ่มเอกสารแนบประกอบ ระบุชื่อเอกสาร                                                         | <ul> <li>เอกสารประกอบ</li> <li>ฉัพใหลดไฟล์ (PDF)</li> </ul> |
|                                                                                                    | สบ กรุณาระบุชื่อเอกสาร *                                                                    | <ul> <li>เอกสารประกอบ</li> <li>อัพโหลดไฟล์ (PDF)</li> </ul> |

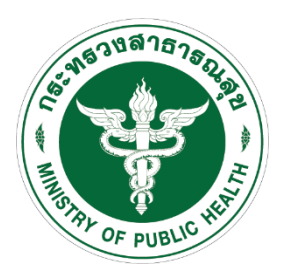

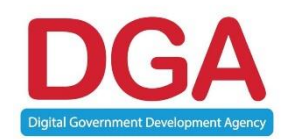

# ยื่นคำขอฯโครงการ มูลค่า ≤ 5 ล้าน ไม่ตรงเกณฑ์ (กระทรวงพิจารณาโครงการ)

### ขั้นตอนที่ 4 สร้างคำขอฯ : มูลค่าคำขอฯ ≤ 5 ล้าน ไม่ตรงเกณฑ์ (8/22)

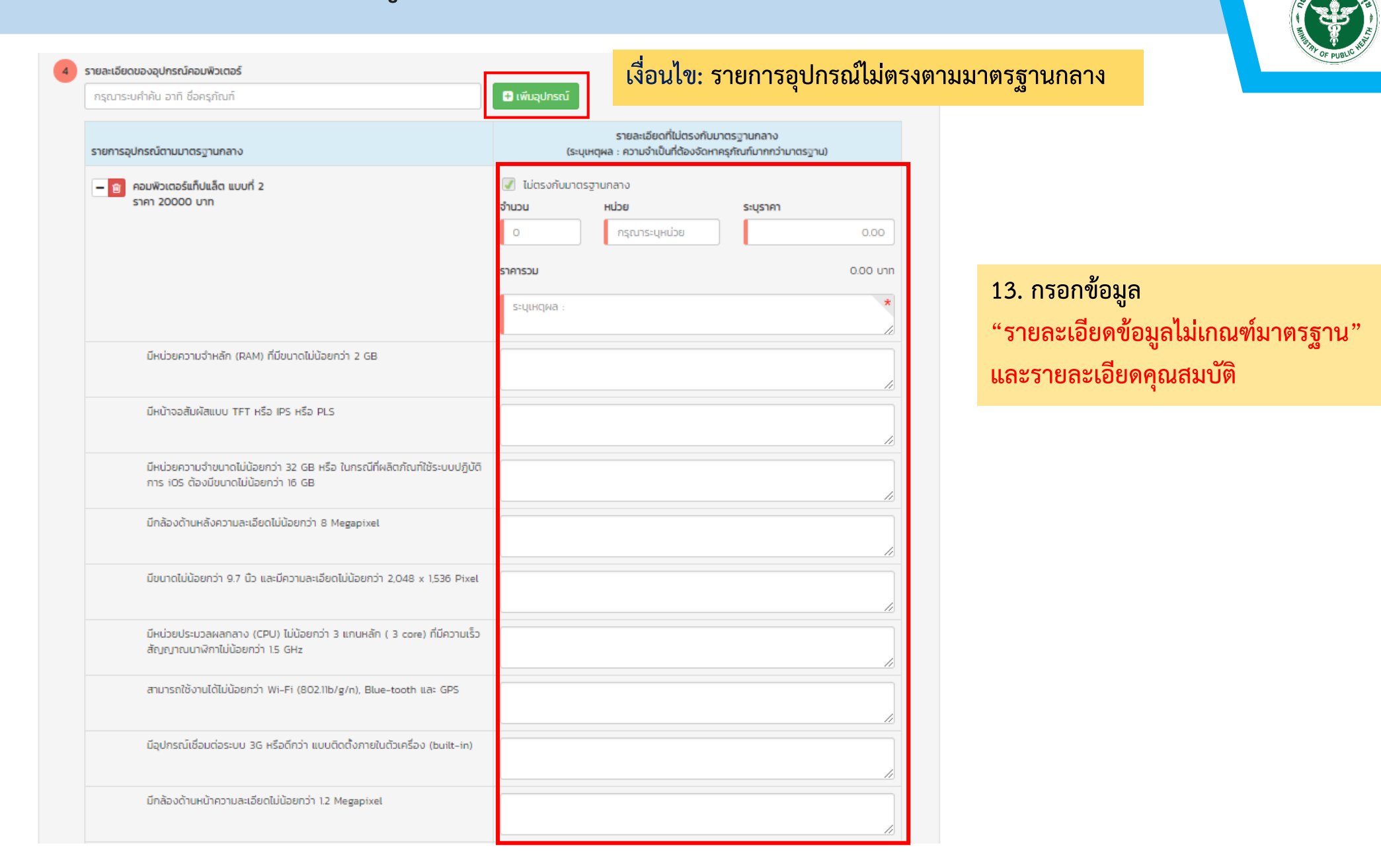

TECHEX

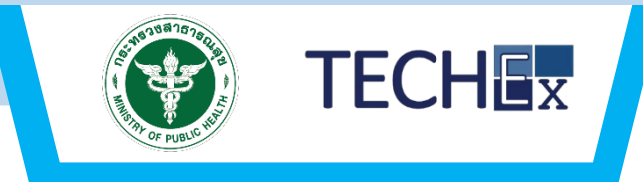

| 14. กรอกข้อมูลรายละ                                           | <mark>เอียดราคา</mark>                                                    |
|---------------------------------------------------------------|---------------------------------------------------------------------------|
| รายการอุปกรณ์ไม่อยู่ในเกณฑ์ราคากลาง                           | รายละเอียด<br>(ระบุเหตุผล : ความจำเป็นที่ต้องจัดหาครุภัณฑ์มากกว่ามาตรฐาน) |
| ชื่อรายการอุปกรณ์                                             | จำนวน หน่วย ระบุราคา                                                      |
| <ul> <li></li></ul>                                           | 2 เครื่อง 30,000.00                                                       |
|                                                               | <b>ราคารวม</b> 0.00 บาท                                                   |
|                                                               | ความจำเป็นที่ต้องจัดหาครุภัณฑ์มากกว่ามาตรฐาน *                            |
| รวมทั้งสิ้น                                                   |                                                                           |
| รายการระบบงาน                                                 | รายละเอียด<br>(ระบุเหตุผล : ความจำเป็นที่ต้องจัดหาครุภัณฑ์ของระบบงาน)     |
| รวมทั้งสิ้น                                                   | บาท                                                                       |
| 15. คลิกที่ "บันทึกร่าง" 16. คลิกที่ "ย้อนกลับ"               | 17. คลิกที่ "ถัดไป" งบประมาณรวมทั้งสัน 0.00 บาท                           |
| บันทีกร่าง 🕄 ย้อนกลับ ต่อไป 🗘 🥑 ดาวน์โหลดไฟล์ 🔒 ปรั้นไฟล์     | 18. คลิกที่ "ดาวโหลดไฟล์" และ "ปริ้นไฟล์"                                 |
| รวงสาธารณสุข<br>เก้ 02-590-1000   webmaster@health.moph.go.th | Beta Version 0.0.3.105   Load 0.1150 Times (Micro                         |

# ขั้นตอนที่ 4 สร้างคำขอฯ :มูลค่าคำขอฯ ≤ 5 ล้าน ไม่ตรงเกณฑ์ (10/22)

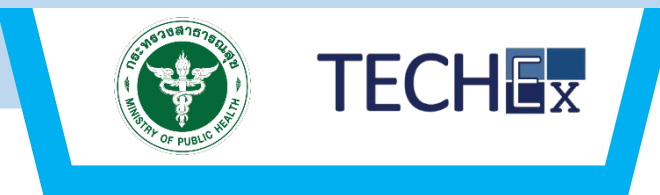

| ัก >            | ยื่นคำขอฯ                      |                       |                      |                    |                     |                         |                  |                           |
|-----------------|--------------------------------|-----------------------|----------------------|--------------------|---------------------|-------------------------|------------------|---------------------------|
| ายละเ           | อียดส่วนราชการแ                | เละผู้ยื่นคำขอ        | 2) รายละเอียดระเ     | บบหรืออุปกรณ์ที่ขะ | ออนุมัติ            | 3) รายละเอียดคำขอ       | 4) ตรวจสอบข้อมูล |                           |
| งการ<br>เที 1 : | รายละเอียดคำขอ                 | หต่า                  |                      |                    |                     | งบประมาณรวมทั้งสิ้น     | 1,423,435.00 UNN |                           |
| 1               | วิธีจัดหา<br>🦳 จัดซื้อ         | n                     | ารจ้าง               | 🗌 การเช่า          |                     | 📄 อื่นๆ (ระบุข้อมูลในช่ | วงด้านส่าง)      |                           |
| 2               | สถานที่ติดตั้งอุปก             | เรณ์                  |                      |                    |                     |                         |                  |                           |
|                 | + เพิ่มรายการ                  | ชื่อสถานที่/หน่วยง    | านที่ติดตั้ง         |                    |                     |                         | รายการอุปกรณ์    | จำนวนเครื่อง              |
| з               | ระบบหรืออปกรณ์                 | ้คอมพิวเตอร์ทั้งหมด   | ที่มีอย่เดิม         |                    |                     |                         |                  |                           |
|                 | + เพิ่มรายการ                  | สถานที่ติดตั้ง        |                      | 5                  | ายการอปกรณ์         |                         | จำนวนเครื่อง     | ติดตั้งใช้งานเมื่อปี พ.ศ. |
|                 | สายขนะงานกรอร                  | - รีส์รับ จึงกี่บับ - |                      |                    |                     |                         |                  |                           |
| 6               | เปรยบเทยบอุบกร                 | ณทจดหาครงนกบบ         | รมาณงาน              |                    |                     |                         |                  |                           |
| 7               | บุคลากรด้านคอมเ                | พิวเตอร์ หรือบุคลาก   | รที่ได้รับมอบหมายให้ | iรับผิดชอบด้าน IT  | ที่มีอยู่ในปัจจุบัน |                         |                  |                           |
|                 | + เพิ่มรายการ                  | ด้าน / สาขา           |                      |                    |                     |                         |                  | จำนวน (คน)                |
| 8               | ข้อมูลเฉพาะกรณี<br>🦳 จัดหาใหม่ | n                     | ดแทนของเดิม          | 🗌 เพื่อเพิ่มเ      | Jsะสิทธิภาพ         |                         |                  |                           |
| 9               | เอกสารแบบประกล                 | อบ                    |                      |                    |                     |                         |                  |                           |
|                 | + เพิ่มรายการ                  | ชื่อเอกสาร            |                      |                    |                     |                         | อัพโหล           | ดไฟล์                     |
|                 |                                | มอราคา                |                      |                    |                     |                         |                  |                           |
| 0               | เอกสารแบบใบเสน                 |                       |                      |                    |                     |                         |                  |                           |

#### กรอกข้อมูลตามหัวข้อรายการยื่นคำขอฯ

คลิกที่ "เพิ่มรายการ" ใบเสนอราคา

#### 🖹 บันทึกร่าง 🗘 ย้อนกลับ 🛛 ต่อไป 🗘 🔍 💿 ดาวน์ไหลดไฟล์ 🔒 ปรั้นไฟล์

# ขั้นตอนที่ 4 สร้างคำขอฯ :มูลค่าคำขอฯ ≤ 5 ล้าน ไม่ตรงเกณฑ์ (11/22)

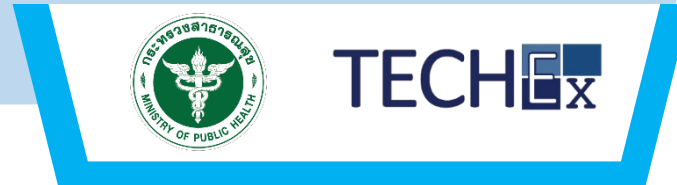

| + เพิ่มรายการ       ด้าน / สาขา         ข้อมูลเฉพาะกรณี                         |                       | จำนวน (คน)            |                           |
|---------------------------------------------------------------------------------|-----------------------|-----------------------|---------------------------|
| ข้อมูลเฉพาะกรณี<br>จัดหาใหม่ ทดแทนของเดิม เพื่อเพิ่มประสิทธิภาพ เอกสารแนบประกอบ |                       |                       |                           |
| เอกสารแนบประกอบ                                                                 |                       |                       |                           |
|                                                                                 |                       |                       |                           |
| <b>+</b> เพิ่มรายการ ชื่อเอกสาร                                                 | อัพไหล                | ดดไฟล์                |                           |
| 💼 ลบ ชื่อเอกสาร *                                                               | 🕢 เอกสารประกอบ        | 💿 🔷 อัพโหลดไฟล์ (PDF) |                           |
| เอกสารแนบใบเสนอราคา                                                             |                       |                       | 18. คลิกที่ "เพิ่มรายการ" |
| + เพิ่มรายการ ชื่อเอกสาร                                                        | อัพไหล                | ดดไฟล์                |                           |
| สบ     กรุณาระบุชื่อเอกสาร     *                                                | 🕝 เอกสารแนบใบเสนอราคา |                       | 19. คลิกที่ "อัพโหลดไฟล์" |

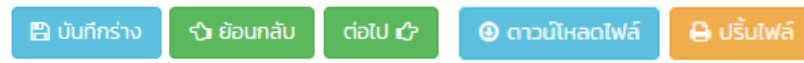

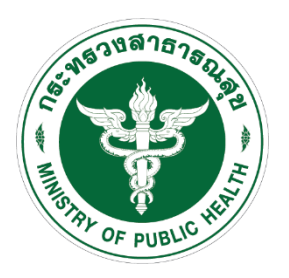

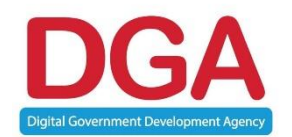

# ยื่นคำขอฯมูลค่าโครงการ > 5 ล้าน ตรงเกณฑ์และไม่ตรงเกณฑ์ (กระทรวงพิจารณาโครงการ)

# ขั้นตอนที่ 4 สร้างคำขอฯ : มูลค่าคำขอฯ > 5 ล้าน (5/22)

| มาระบคำคัน อาทิ ชื่อครุภัณฑ์                                                                                           |                                                                                                    | 🖶 เพิ่มอุปกรณ์                                                                  |
|----------------------------------------------------------------------------------------------------|----------------------------------------------------------------------------------------------------|---------------------------------------------------------------------------------|
|                                                                                                    |                                                                                                    |                                                                                 |
| การวเปิดรถโตวแบบตระวามการวง                                                                                            |                                                                                                    | รายละเอียดที่ไม่ตรงกับมาตรฐานกลาง<br>(ระบบความ ความร่าในที่สังว่ามากรด้านกราวม) |
| การขุดกระนะกามมาตรฐานกลาง                                                                                              |                                                                                                    | (ระที่ในตี่พร : หวายวายกายของตน เหล่วยกาย และวายาเตรกิวเต)                      |
| แผงวงจรเครื่องคอมพิวเตอร์แม่ข่าย ชนิด Bl                                                                               | lade สาหรับตู้                                                                                          | 📃 ไม่ตรงกับมาตรฐานกลาง                                                          |
| Enclosure/Chassis ILUUN 2<br>STAT 500000 UTN                                                                           |                                                                                                    |                                                                                 |
| จำนวน หน่วย                                                                                                    | ระบุราคา                                                                                                | 1 คลิกที่ "จำบวบอปกรณ์"                                                         |
| 15 เครื่อง                                                                                                    | 500,000.00                                                                                              | 1. 1161111 016 76 76 70 1166                                                    |
|                                                                                                    |                                                                                                    |                                                                                 |
| ราคารวม                                                                                                    | 7,500,000.00 UNN                                                                                        |                                                                                 |
| มีโปรแกรมสาหรับบริหารจัดการและดูแลเ<br>ตามกฎหมาย                                                                       | ครื่องคอมพิวเตอร์ ที่มีลิขสิทธิ์ถูกต้อง                                                                 | 2. คลิกที่ "หน่วย"                                                              |
| มีหน่วยความจำหลัก (RAM) ชนิด ECC D<br>GB                                                                               | DR4 หรือดีกว่า มีขนาดไม่น้อยกว่า 16                                                                     |                                                                                 |
| แผงวงจรหลักรองรับ CPU ได้รวมกันไม่เ                                                                                    | ว้อยกว่า 4 หน่วย                                                                                        |                                                                                 |
| สามารถใช้งาน DVD-ROM, USB device                                                                                       | หรือดีกว่า แบบ Virtual Media ได้                                                                        |                                                                                 |
| มี Host bus adapter สาหรับเชื่อมต่อกัเ<br>Module ของตู้สาหรับติดตั้งเครื่อง แม่ข่า                                     | มระบบเครือข่ายผ่าน Interconnect<br>เยชนิด Blade (Enclosure/Chassis)                                     |                                                                                 |
| ทั้งแบบ 10/100/1000 Base-T และ Fib                                                                                     | er Channel IG                                                                                           |                                                                                 |
| มีหน่วยจัดเก็บข้อมูล (Hard Drive) ชนิด<br>10,000 รอบต่อนาที หรือ ชนิด Solid St<br>หรือ Hot Swap และมีขนาดความจุไม่น้อย | SAS ที่มีความเร็วรอบไม่น้อยกว่า<br>ate Drive หรือดีกว่า แบบ Hot-Plug<br>มกว่า 200 GB จำนวนไม่น้อยกว่า 2 |                                                                                 |
| หน่วย                                                                                                    |                                                                                                    |                                                                                 |
| สนับสนุนการทำงาน แบบ RAID ไม่น้อยก                                                                                     | ว่า RAID O, 1                                                                                           |                                                                                 |
| หน่วยประมวลผลกลาง (CPU) รองรับกา:<br>จำแบบ Cache Memory ไม่น้อยกว่า 19                                                 | รประมวลผลแบบ 64 bit มีหน่วยความ<br>MB ต่อ Processor                                                     |                                                                                 |
| มีหน่วยประมวลผลกลาง (CPU) ขนาดไม่เ<br>คอมพิวเตอร์แม่ข่าย (Server) โดยเฉพาะเ<br>ไม่น้อยกว่า 2.2 GHz จำนวนไม่น้อยกว่า 2  | ม้อยกว่า 14 แกนหลัก (14 core) สำหรับ<br>เละมีความเร็วสัญญาณนาฬิกาพื้นฐาน<br>หน่วย                       |                                                                                 |
|                                                                                                    |                                                                                                    |                                                                                 |

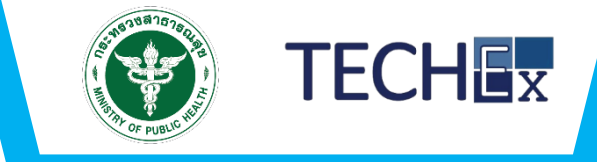

39

| iาหลัก >  ยิ่นคำขอฯ                             |                                         |                             |                         |                  |                     |            |  |
|-------------------------------------------------|-----------------------------------------|-----------------------------|-------------------------|------------------|---------------------|------------|--|
| 1) รายละเอียดส่วนราชการแล                       | ละผู้ยื่นคำขอ 2) รายละเอียดระเ          | มบหรืออุปกรณ์ที่ขออนุมัติ 3 | ) รายละเอียดคำขอ        | 4) ตรวจสอบข้อมูล |                     |            |  |
| อ <b>โครงการ</b><br>ส่วนที่ 1 : รายละเอียดคำขอ• | อกอ<br>4 ส่วนที่ 2 : ข้อมูลเพิ่มเติม    | 01                          | มประมาณรวมทั้งสิ้น      | 7,500,000.00 unn |                     |            |  |
| 1 วิธีจัดหา<br>🦳 จัดชื้อ                        | 🦳 การอ้าง                               | 🔲 การเช่า                   | อื่นๆ (ระบุข้อมูลในช่อง | วด้านล่าง)       |                     |            |  |
| 2 สถานที่ติดตั้งอุปกร                           | รณ์                                     |                             |                         |                  |                     |            |  |
| + เพิ่มรายการ                                   | ชื่อสถานที่/หน่วยงานที่ติดตั้ง          |                             |                         | รายการอุปกรณ์    | ຈຳເ                 | นวนเครื่อง |  |
| 3 ระบบหรืออุปกรณ์ผ                              | าอมพิวเตอร์ทั้งหมดที่มีอยู่เดิม         |                             |                         |                  |                     |            |  |
| + เพิ่มรายการ                                   | สถานที่ติดตั้ง                          | รายการอุปกรณ์               |                         | จำนวนเครื่อง     | ติดตั้งใช้งานเมื่อเ | ) w.ศ.     |  |
| 4 ปัญหาอุปสรรคในท                               | ารปฏิบัติงาน/เหตุผลความจำเป็นที่ต้อง:   | จัดหาอุปกรณ์ในครั้งนี้      |                         |                  |                     |            |  |
| 5 ลักษณะงานหรือระเ                              | บบงานที่จะใช้กับอุปกรณ์ที่จัดหาครั้งนี้ |                             |                         |                  |                     | //         |  |
| 6 เปรียบเทียบอุปกรส                             | น์ที่จัดหาครั้งนี้กับปริมาณงาน          |                             |                         |                  |                     |            |  |
|                                                 |                                         |                             |                         |                  |                     |            |  |

TECHEX

### ขั้นตอนที่ 4 สร้างคำขอา : มูลค่าคำขอา > 5 ล้าน (7/22)

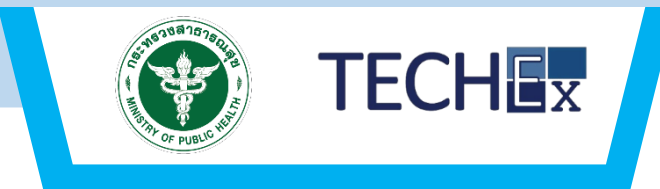

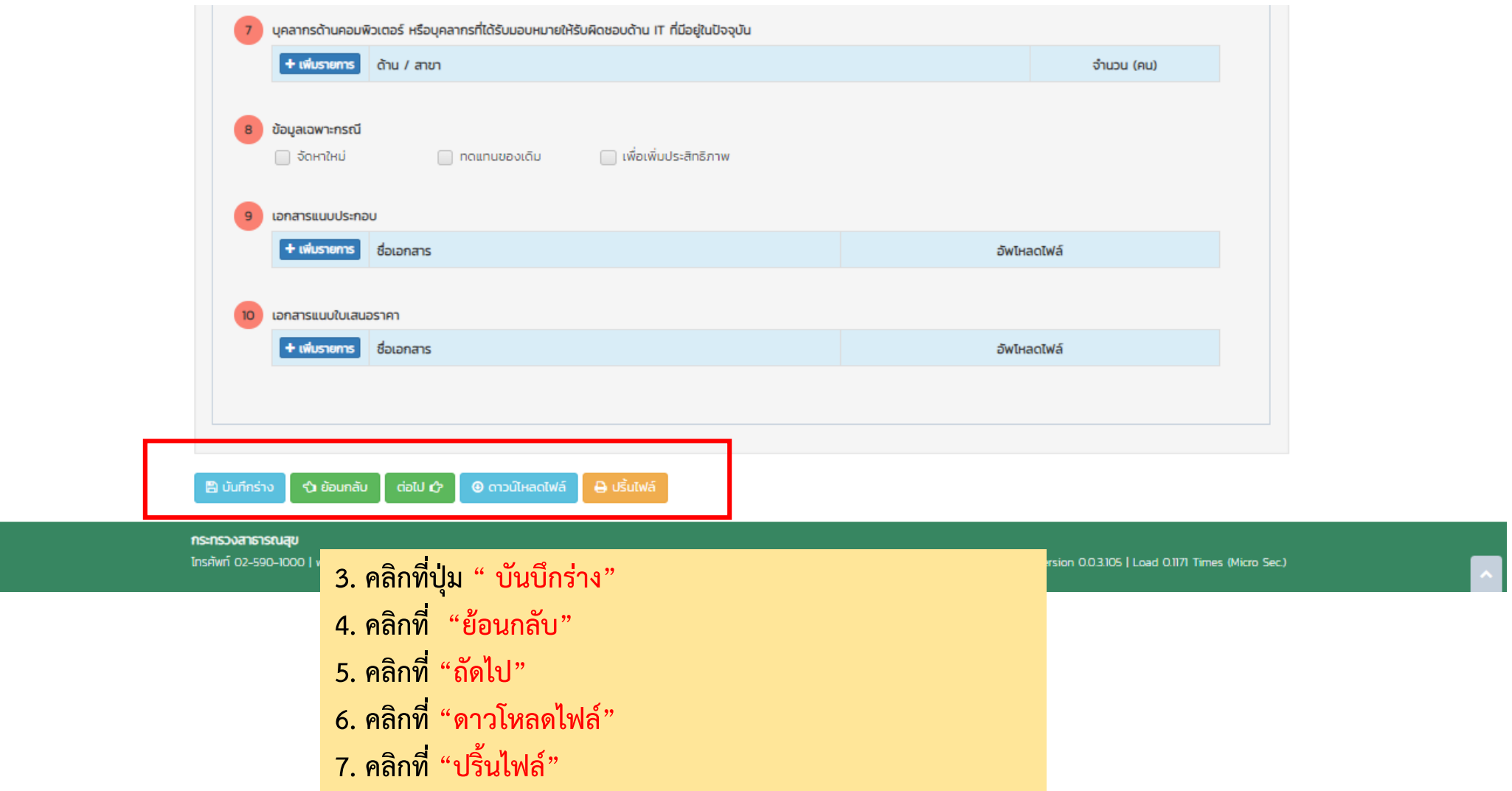

### ขั้นตอนที่ 4 สร้างคำขอฯ : รายการอุปกรณ์ > 5 ล้าน (8/22)

|                                                                                                    | 00                                                                                                    |                                                 |                                                                                                    | งบประมาณรวมทั้งสิ้น | I               | רט 5,500,000.00 ורט | n                        |   |
|----------------------------------------------------------------------------------------------------|----------------------------------------------------------------------------------------------------|-------------------------------------------------|----------------------------------------------------------------------------------------------------|---------------------|-----------------|---------------------|--------------------------|---|
| ี่ 1 : รายละเอียดคำข                                                                                    | อฯ ส่วนที่ 2 : ข้อมูลเป                                                                                   | พิ่มเติม                                        |                                                                                                    |                     |                 |                     |                          |   |
| บุคคลากรในโคร                                                                                           | งการ                                                                                                    |                                                 |                                                                                                    |                     |                 |                     |                          |   |
|                                                                                                    |                                                                                                    |                                                 |                                                                                                    |                     |                 |                     |                          |   |
| ด่าให้ว่ายอื่นต                                                                                         |                                                                                                    |                                                 |                                                                                                    |                     |                 |                     |                          |   |
| H ROVIDDU 4                                                                                             |                                                                                                    |                                                 |                                                                                                    |                     |                 |                     |                          |   |
|                                                                                                    |                                                                                                    |                                                 |                                                                                                    |                     |                 |                     |                          |   |
| แบบเอกสารส่วน                                                                                           | เที่ 1 : บทสรุปโครงการ                                                                                    |                                                 |                                                                                                    |                     |                 |                     |                          |   |
| 🗸 บทสรุปโคร                                                                                             | รงการ                                                                                                    |                                                 | 🐴 อัพไหลดไฟล์ (PDF)                                                                                                    |                     |                 |                     |                          |   |
|                                                                                                    |                                                                                                    |                                                 |                                                                                                    | •                   |                 |                     |                          |   |
| แบบเอกสารส่วน                                                                                           | เที่ 2 : รายละเอียดโครงก                                                                                  | ารที่ขออนุมัติ                                  |                                                                                                    | •                   |                 |                     |                          |   |
| <b>แนบเอกสารส่วน</b><br>รายละเอีย                                                                       | <b>เที่ 2 : รายละเอียดโครงก</b><br>ดโครงการที่ขออนุมัติ                                                   | ารที่ขออนุมัติ                                  | 🗅 อัพไหลดไฟล์ (PDF)                                                                                                    |                     |                 |                     |                          |   |
| <ul> <li>แบบเอกสารส่วน</li> <li>รายละเอีย</li> </ul>                                                    | <b>ที่ 2 : รายละเอียดโครงก</b><br>ดโครงการที่ขออนุมัติ                                                    | ารที่ขออนุมัติ                                  | 💩 อัพไหลดไฟล์ (PDF)                                                                                                    | l                   |                 |                     |                          |   |
| แนบเอกสารส่วน<br>รายละเอีย<br>แผนการดำเนินก                                                             | ที่ 2 : รายละเอียดโครงกา<br>ดโครงการที่ขออนุมัติ<br>กร                                                    | ารที่ขออนุมัติ                                  | 📤 อัพโหลดไฟล์ (PDF)                                                                                                    | 1                   |                 |                     |                          |   |
| แบบเอกสารส่วน<br>รายละเอีย<br>แผนการดำเนินก<br>ระยะเวลาดำเนินห                                          | <b>ที่ 2</b> : <b>รายละเอียดโครงก</b><br>ดโครงการที่ขออนุมัติ<br>ท <b>ร</b><br>าาร (เดือน)                | ารที่ขออนุมัติ                                  | อัพโหลดไฟล์ (PDF) มิพิมพิมพ์ส์ (PDF)                                                                                                    |                     |                 |                     |                          |   |
| แบบเอกสารส่วน<br>รายละเอีย<br>แผนการดำเนินก<br>ระยะเวลาดำเนินท<br>สัญลักษณ์ : 🌈                         | ที่ 2 : รายละเอียดโครงกา<br>ดโครงการที่ขออนุมัติ<br>การ<br>การ (เดือน)<br>จารรมหลัก (กิจกรรมช่อย)         | ารที่ขออนุมัติ<br>5<br>อบราชการ                 | ▲ อัพไหลดไฟล์ (PDF) Шี สร้างตาราง                                                                                                    |                     |                 |                     |                          |   |
| แบบเอกสารส่วน<br>รายละเอีย<br>แผนการดำเนินก<br>ระยะเวลาดำเนินก<br>สัญลักษณ์ : 🌈                         | ที่ 2 : รายละเอียดโครงกา<br>ดโครงการที่ขออนุมัติ<br>กร<br>าาร (เดือน)<br>กรรมหลัก (กิจกรรมย่อย<br>กิจกรรม | ารที่ขออนุมัติ<br>5<br><b>สมรายการ</b>          | ▲ อัพโหลดไฟล์ (PDF) Image: Image: Image | 13                  | เมเดือนที่      | Sterioan            | อัตราสัดส่วน             |   |
| แบบเอกสารส่วน<br>รายละเอีย<br>แผนการดำเนินก<br>ระยะเวลาดำเนินก<br>สัญลักษณ์ : ก<br>+เพิ่ม ลำดับ<br>+ 1. | ที่ 2 : รายละเอียดโครงกา<br>ดโครงการที่ขออนุมัติ<br>กร<br>าาร (เดือน)<br>กิจกรรม<br>ระบกิจกรรมย           | ารที่ขออนุมัติ<br>5<br>(30)<br>สมรายการ<br>หลัก | ▲ อัพโหลดไฟล์ (PDF) III สร้างตาราง                                                                                                    | 15                  | ในเดือนที่<br>0 | ระยะเวลา<br>(เดือน) | อัตราสัดส่วน<br>งาน (0%) | 1 |

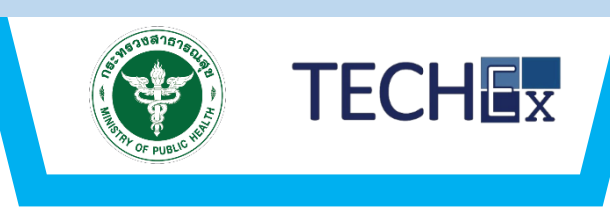

2. กรอกข้อมูล บุคลากรในโครงการ
 3. กรอกข้อมูล ค่าใช้จ่ายอื่น
 4. แนบไฟล์ เอกสารประกอบ ส่วนที่ 1 บทสรุปโครงการ
 5.แนบไฟล์ เอกสารประกอบส่วนที่ 2 รายละเอียด
 โครงการที่ขออนุมัติ
 6. กรอกข้อมูล แผนการดำเนินงาน

7. คลิกที่ "ถัดไป"

8. คลิกที่ "บันทึกร่าง"

9. คลิกที่ "ย้อนกลับ"

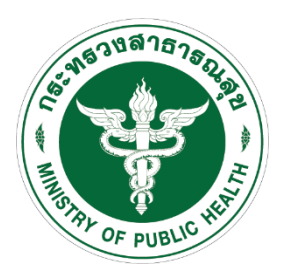

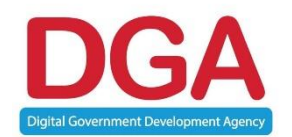

# ยื่นคำขอๆโครงการ มูลค่า ≤ 5 ล้าน ระบบงาน (กระทรวงพิจารณาโครงการ)

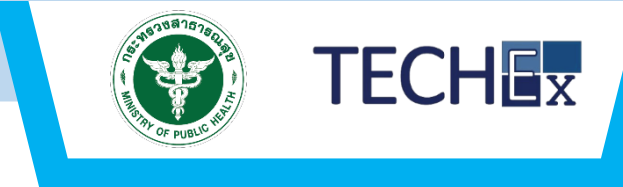

| รายการระบบงาน     |                            | รา<br>(ระบุเหตุผล : ความจำเป็นใ | ยละเอียด<br>ี่ต้องจัดหาครุภัณฑ์ของระบบงา | u)                                 |
|-------------------|----------------------------|---------------------------------|------------------------------------------|------------------------------------|
| ชื่อรายการอุปกรณ์ | จำนวน                      | ни่วย                           | ระบุราคา                                 |                                    |
| 🗕 🗈 💼 ระบบงาน     | 5                          | ระบบ                            |                                          | 850,000.00                         |
|                   | ี้<br>ราคารวม<br>ความจำเป็ | นที่ต้องจัดหาครุภัณฑ์ของระบ     | บงาน)                                    | 1,700,000.00 u                     |
|                   |                            |                                 |                                          |                                    |
| รวมทั้งสิ้น       |                            |                                 |                                          | <b>1,700,000.00</b> ∪ <sup>-</sup> |
|                   | 1. คลิกช่องกรอก            | าข้อมูล                         | งบประมาณรวมทั้ง                          | งสิ้น 1,700,000.00 เ               |

กระทรวงสาธารณสุข

โกรศัพท์ 02-590-1000 | webmaster@health.moph.go.th

Beta Version 0.0.3.105 | Load 0.1171 Times (Micro Sec.)

### ขั้นตอนที่ 4 สร้างคำขอฯ : รายการงานพัฒนาระบบ (17/22)

| น้าหลัก >  | หน้าหลัก<br>ยิ่นคำขอฯ                                              | คำขอ 🎔                             | เกียวกับระบบ                                     |                                                               |                           | •                    | - 0 qu       | งาน กรม 🎔      | nn |
|------------|--------------------------------------------------------------------|------------------------------------|--------------------------------------------------|---------------------------------------------------------------|---------------------------|----------------------|--------------|----------------|----|
| 1) รายละ   | ะเอียดส่วนราชการแ                                                  | ละผู้ยื่นคำขอ                      | 2) รายละเอียดร                                   | ระบบหรืออุปกรณ์ที่ขออนุมัติ                                   | 3) รายละเอียดคำขอ         | 4) ตรวจสอบข้อมูล     |              |                |    |
| ชื่อโครงกา | 15                                                                 | ono                                |                                                  |                                                               | งบประมาณรวมทั้งสิ้น       | 1,700,000.00 unn     |              |                |    |
| ส่วนที่ 1  | : รายละเอียดคำขอ                                                   | 4 ส่วนที่ 2                        | : ข้อมูลเพิ่มเติม                                |                                                               |                           |                      |              |                |    |
| 1          | วิธีจัดหา<br>จัดชื้อ                                               |                                    | การจ้าง                                          | 🦳 การเช่า                                                     | 📄 อื่นๆ (ระบุข้อมูลในช่อง | วด้านล่าง)           |              |                |    |
| 2          | สถานที่ติดตั้งอุปก                                                 | รณ์                                |                                                  |                                                               |                           |                      |              |                |    |
|            | + เพิ่มรายการ                                                      | ชื่อสถานที่/หเ                     | น่วยงานที่ติดตั้ง                                |                                                               |                           | รายการอุปกรณ์        |              | จำนวนเครื่อ    | þ  |
| 3          | ระบบหรืออุปกรณ์                                                    | คอมพิวเตอร์ทั้ง                    | งหมดที่มีอยู่เดิม                                |                                                               |                           |                      |              |                |    |
|            | + เพิ่มรายการ                                                      | สถานที่ติดตั้ง                     | )                                                | รายการอุปกร                                                   | รณ์                       | จำนวนเครื่อง         | ติดตั้งใช้งา | านเมื่อปี พ.ศ. |    |
| 4          | บัญหาอุปสรรคใน<br>(บุคลากรด้านคอม)                                 | การปฏิบัติงาน/<br>พิวเตอร์ หรือบุ  | ้แหตุผลความจำเป็นที่ต่อ<br>คลากรที่ได้รับมอบหมาย | งจัดหาอุปกรณ์ในครั้งนี้<br>ให้รับผิดชอบด้าน IT ที่มีอยู่ในปัจ | ຈຸບັນ                     |                      |              |                |    |
|            | + เพิ่มรายการ                                                      | ด้าน / สาขา                        |                                                  |                                                               |                           |                      | จำนว         | u (Au)         |    |
|            | ข้อมูลเฉพาะกรณี<br>จัดหาใหม่                                       |                                    | ทดแทนของเดิม                                     | 📄 เพื่อเพิ่มประสิทธิภาพ                                       | ,                         |                      |              |                |    |
| 8          |                                                                    |                                    |                                                  |                                                               |                           |                      |              |                |    |
| 8          | เอกสารแนบประกล<br>+ เพิ่มรายการ                                    | งบ<br>ชื่อเอกสาร                   |                                                  |                                                               |                           | อัพโหลดไ             | Wd           |                |    |
| 9          | เอกสารแบบประกล<br>+ เฟ็มรายการ                                     | ชื่อเอกสาร                         |                                                  |                                                               |                           | อัพโหลดไ             | Wd           |                |    |
| 9          | เอกสารแบบประกล<br>+ เพิ่มรายการ<br>เอกสารแบบใบเสน<br>+ เพิ่มรายการ | ชื่อเอกสาร<br>อีราคา<br>ชื่อเอกสาร |                                                  |                                                               |                           | อัพโหลดโ<br>อัพโหลดโ | wa           |                |    |
| 9          | เอกสารแบบประกอ<br>+ เพิ่มรายการ<br>เอกสารแบบใบเสน<br>+ เพิ่มรายการ | ชื่อเอกสาร<br>อราคา<br>ชื่อเอกสาร  |                                                  |                                                               |                           | อัพโหลดโ<br>อัพโหลดโ | wa           |                |    |

กระทรวงสาธารณสุข

#### 2. กรอกรายละเอียดข้อมูล

TECHEX

## ขั้นตอนที่ 4 สร้างคำขอฯ :รายการงานพัฒนาระบบ (18/22)

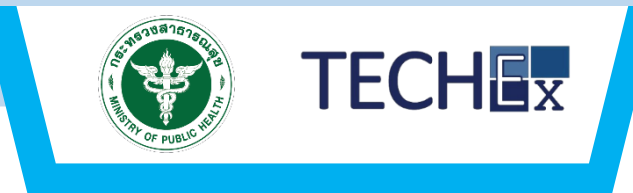

| 1) รายละม   | วียดส่วนราชการแล              | ละผู้ยื่นคำขอ 2) รายละเอียดระบบหรื | ื่ออุปกรณ์ที่ขออนุเ | Dia 🔪    | 3) รายละเอียดศำ | <b>UD</b> 4)   | ตรวจสอบข้อมูล  |                     |  |
|-------------|-------------------------------|------------------------------------|---------------------|----------|-----------------|----------------|----------------|---------------------|--|
| ชื่อโครงการ |                               | מחמ                                |                     |          | งบประมาณรวมที่  | ึงสิ้น         | 1,700,000.00 u | n                   |  |
| aburi 1 :   | รายละเอียดคำขอฯ               | ส่วนที่ 2 : ข้อมูลเพิ่มเติม        |                     |          |                 |                |                |                     |  |
| 1           | ราคากลางการพัฒ                | <b>uns:uu</b> (1,700,000.00)       |                     |          |                 |                |                |                     |  |
|             |                               | 1,147,440.00                       | บาท                 |          |                 |                |                |                     |  |
| 2           | ่าใช้จ่ายบุคลากรที่           | ใช้ในการพัฒนาระบบ                  |                     |          |                 |                | 5-01-12-02     |                     |  |
|             | + เพิ่มรายการ                 | ตำแหน่งบุคลากร<br>•                | ຈຳນວ                | NU (AU)  | อัตรา           | (unn)          | (เดือน)        | จำนวนเงิน (บาท)     |  |
|             | 🔒 au                          | dาแหน่งบุคลากร                     | 4                   |          |                 | 34,535.00      | 4              | 552,560.00          |  |
|             | จำนวนเงินรวม                  |                                    |                     |          |                 |                |                | 552,560.00          |  |
| 3           | ล่าใช้จ่ายครุภัณฑ์ที่         | ใช้ในการพัฒนาระบบ                  |                     |          |                 |                |                |                     |  |
|             | + เพิ่มรายการ                 | คุณลักษณะเฉพาะของครุภัณท์          |                     |          | ราคา (บาท)      | 5              | จำนวน (ชุด)    | จำนวนเงิน (บาท)     |  |
|             | จำนวนเงินรวม                  |                                    |                     |          |                 |                |                |                     |  |
| 4           | จ่าใช้จ่ายชอฟต์แวร์           | และเครื่องมือที่ใช้ในการพัฒนาระบบ  |                     |          |                 |                |                |                     |  |
|             | + เพิ่มรายการ                 | ชื่อ Software                      |                     | ວ່າເ     | JDU License     | ราคาต่อห       | เน่วย (บาท)    | จำนวนเงิน (บาท)     |  |
|             | จำนวนเงินรวม                  |                                    |                     |          |                 |                |                |                     |  |
| 5           | ว่าที่ปรึกษาหรือผู้เช         | ียวชาณเฉพาะทางที่ใช้ในการพัฒนาระบบ |                     |          |                 |                |                |                     |  |
|             | + เช่นรายการ                  | dana io                            | ວ່າມາ               | HL (OLI) | ລັກຊາ           | (100)          | ระยะเวลา       | ວ່າມວນເອັນ (ເດກ)    |  |
|             | จำนวนเงินรวม                  | Chando                             | 0105                | ia (Ha)  | blist           | 011            | ((clob))       | oldsatod (olity     |  |
|             |                               |                                    |                     |          |                 |                |                |                     |  |
| 6           | า่าใช้จ่ายที่เกิดขึ้นทุ       | กเดือนในการพัฒนาระบบ               |                     |          |                 |                | fau (177)      | được vào Trụ (cham) |  |
|             | จำนวนเงินรวม                  | H KB3 IBHBICIDU PIKCIDU            |                     | 51       | usu ((clau)     | STREEDO        |                | 51050(00 (011)      |  |
|             |                               |                                    |                     |          |                 |                |                |                     |  |
| 7           | ก่าใช้จ่ายอื่นๆ ที่ใช้ใ       | นการพัฒนาระบบ                      |                     |          |                 |                |                |                     |  |
|             | + เพิ่มรายการ<br>จำนวนเงิมราม | รายละเอียดค่าใช้จ่าย               |                     |          | ราคาค่          | านวณค่าใช้จ่าย |                | จำนวนเงิน (บาท)     |  |
|             | U NASAKUASSE                  |                                    |                     |          |                 |                |                |                     |  |
|             |                               |                                    |                     |          |                 |                |                |                     |  |

#### 3. กรอกรายละเอียดข้อมูล

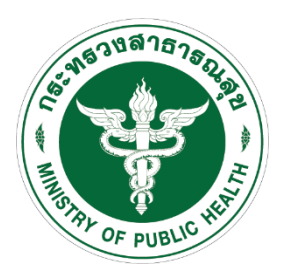

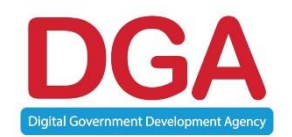

# ยื่นคำขอๆโครงการ มูลค่า > 5 ล้าน ระบบงาน (กระทรวงพิจารณาโครงการ)

### ขั้นตอนที่ 4 สร้างคำขอฯ :รายการงานพัฒนาระบบ (19/22)

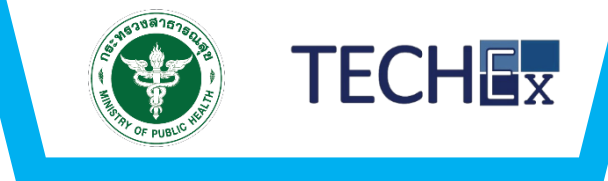

| องานพัฒนาระบบ 26. คลิกที่ "งานพัฒนาระบบ" |              |                                                   |                           |          |
|------------------------------------------|--------------|---------------------------------------------------|---------------------------|----------|
| รายการระบบงาน                            |              | รายละเอียด<br>(ระบุเหตุผล : ความจำเป็นที่ต้องจัดห | า<br>าครุภัณฑ์ของระบบงาน) |          |
| ชื่อรายการอุปกรณ์                        | จำนวน        | หน่วย                                             | ระบุราคา                  |          |
| กรุณาระบุชื่อรายการ                      | 0            | กรุณาระบุหน่วย                                    |                           | 0.00     |
|                                          | ราคารวม      |                                                   |                           | 0.00 חרט |
|                                          | ระบุเหตุผล : |                                                   |                           | *        |
| ชื่อรายการอุปกรณ์                        | จำนวน        | หน่วย                                             | ระบุราคา                  |          |
| - 🕫 💼 กรุณาระบุชื่อรายการ                | 0            | กรุณาระบุหน่วย                                    |                           | 0.00     |
|                                          | ราคารวม      |                                                   |                           | 0.00 UNN |
|                                          | ระบุเหตุผล : |                                                   |                           | *        |
|                                          |              |                                                   |                           |          |
| รวมทั้งสิ้น                              |              |                                                   |                           | บาท      |

 กรอกข้อมูล ชื่อระบบงาน
 กรอกข้อมูล จำนวน หน่วยนับ และ ราคาต่อหน่วย
 กรอกข้อมูล เหตุผล
 คลิกที่ "เครื่องหมายบวก"
 คลิกที่ "เครื่องหมายลบ"
 คลิกที่ "บันทึกร่าง"
 คลิกที่ "ย้อนกลับ"
 คลิกที่ "ถัดไป"

งบประมาณรวมทั้งสิ้น 0.00 บาท

### ขั้นตอนที่ 4 สร้างคำขอฯ :รายการงานพัฒนาระบบ (20/22)

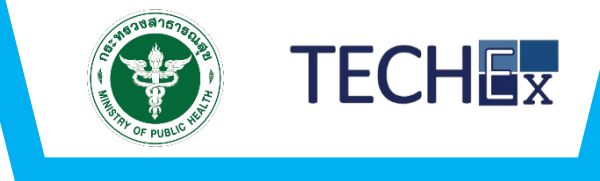

| ) รายละเอียดส่วนราช    | การและผู้ยื่นคำขอ 2) รายละเอียดระบบหรืออุปกรถ | น์ที่ขออนุมัติ | 3) รายละเอียดคำขอ 4)  | ตรวจสอบข้อมูล        |                 |                        |                                        |                     |                      |                 |
|------------------------|-----------------------------------------------|----------------|-----------------------|----------------------|-----------------|------------------------|----------------------------------------|---------------------|----------------------|-----------------|
|                        |                                               |                |                       |                      |                 | 💼 au                   | กรุณาระบุข้อมูล                        | กรุณาระนุ           | 0.00 กรุณาระ         | 4               |
| โครงการ                | ซือ                                           |                | งบประมาณรวมทั้งสิ้น   | חרט 8,000,000.00 חרט |                 | จำนวนเงินรวม           | ·                                      |                     |                      |                 |
| ส่วนที่ 1 : รายละเอียด | คำขอฯ ส่วนที่ 2 : ข้อมูลเพิ่มเติม             |                |                       |                      |                 |                        |                                        |                     |                      |                 |
| 1 ราคากลางก            | ารพัฒนาระบบ (8.000.000.00)                    |                |                       |                      |                 | 6 ค่าใช้จ่ายที่เกิดขึ้ | นทุกเดือนในการพัฒนาระบบ                |                     |                      |                 |
|                        | 0.00 unn                                      |                |                       |                      |                 | + เพิ่มรายการ          | ค่าใช้จ่ายที่เกิดขึ้นทุกเดือน          | จำนวน (เดือน)       | ) ราคาต่อเดือน (บาท) | จำนวนเงิน (บาท) |
| 2 ค่าใช้จ่ายบุค        | ลากรที่ใช้ในการพัฒนาระบบ                      |                |                       |                      |                 | 🗎 au                   | กรุณาระบุข้อมูล                        | กรุณาระบุข้อมูล     | 0.0                  | 0               |
| + เพิ่มราย             | การ ตำแหน่งบุคลากร                            | จำนวน (คน)     | อัตรา (บาท)           | ระยะเวลา<br>(เดือน)  | จำนวนเงิน (บาท) | จำนวนเงินรวม           | 1                                      |                     |                      |                 |
| 🖹 au                   | กรุณาระบุข้อมูล                               | กรุณาระนุ      | 0.00                  | กรุณาระนุ            |                 | 7 คู่ เพิ่มค่าใช้จ่าย  | ยอื่นๆ ที่ใช้ในการพัฒนาระบบ            |                     |                      |                 |
| จำนวนเงิน              | 500                                           |                |                       |                      |                 | + เพิ่มรายการ          | รายละเอียดค่าใช้จ่าย                   |                     | ราคาคำนวณค่าใช้จ่าย  | จำนวนเงิน (บาท) |
| 3 ค่าใช้อ่ายครา        | วัดเก็ที่ให้ในการพัฒนาระบบ                    |                |                       |                      |                 | 🖻 au                   | กรุณาระบุข้อมูล                        |                     | 0.00                 |                 |
| + เพิ่มราย             | การ คุณลักษณะเฉพาะของครุภัณฑ์                 |                | ราคา (บาท)            | จำนวน (ชุด)          | จำนวนเงิน (บาท) | จำนวนเงินรวม           |                                        |                     |                      |                 |
| 🖹 au                   | กรุณาระบุข้อมูล                               |                | 0.00 nst              | ณาระบุข้อมูล         |                 |                        | เนื้ 1 - แต่สุดมีคระงอาร               |                     | 7                    |                 |
| จำนวนเงิน              | 50U                                           |                |                       |                      |                 | บทสรุปโคร              | รงการ                                  | 🗅 อัพโหลดไฟล์ (PDF) |                      |                 |
|                        | 15.5.5                                        |                |                       |                      |                 | 9 แบบเอกสารส่วน        | เที่ 2 : รายละเอียดโครงการที่ขออนุมัติ |                     |                      |                 |
| + เพิ่มราย             | ทร ชื่อ Software                              | ຈຳ             | านวน License ราคาต่อห | เน่วย (บาท)          | จำนวนเงิน (บาท) | 🕑 รายละเอีย            | ดโครงการที่ขออนุมัติ 💿                 | 🗅 อัพไหลดไฟล์ (PDF) |                      |                 |
| 🖹 au                   | กรุณาระบุข้อมูล                               | กรุง           | ณาระนุข้อมูล          | 0.00                 |                 | 10 แผนการดำเนินก       | ns                                     |                     |                      |                 |
| จำนวนเงิน              | รวม                                           |                |                       |                      |                 | ระยะเวลาดำเนินก        | การ (เดือน) 0                          | สร้างตาราง          |                      |                 |
|                        |                                               |                |                       |                      |                 |                        |                                        |                     |                      |                 |
| 5 ค่าที่ปรึกษาห        | เรอผูเชยวชาญเฉพาะทางที่ใช้ในการพัฒนาระบบ      |                |                       | ระยะเวลา             |                 |                        |                                        |                     |                      |                 |
|                        |                                               |                |                       | 3-0-0-01             |                 |                        |                                        |                     |                      |                 |

รายการที่เพิ่มจากระบบงานไม่เกิน 5 ล้านบาท

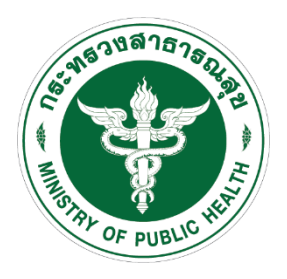

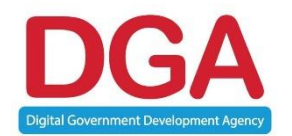

# ยื่นคำขอฯ

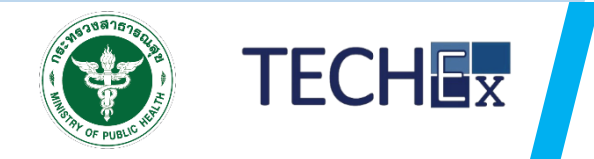

| 1                                                                                                    | 📼 ร่างคำขอ                                                                                                    | ทังหมด >>                                                                     |                                                                                                    |                                                                                                    |                 |                                              |                                         |
|----------------------------------------------------------------------------------------------------|----------------------------------------------------------------------------------------------------|-------------------------------------------------------------------------------|----------------------------------------------------------------------------------------------------|----------------------------------------------------------------------------------------------------|-----------------|----------------------------------------------|-----------------------------------------|
|                                                                                                    | ā                                                                                                    |                                                                               | 4                                                                                                    | ระบบบริหารจัดการและรายงานการจัดหาครุภัณฑ์คอมพิวเต                                                                                                    | ตอร์ กระทรวงสาธ | ารณสุข                                       |                                         |
| -                                                                                                    | ไม่มีชื่อโครงการ 10 ต.ค. 2                                                                                                    | 2561 07:26:38                                                                 |                                                                                                    | หม้าหลัก > ร่างคำขอ                                                                                                    |                 |                                              | ผู้เชงาน กรบ ♥                          |
| -                                                                                                    | ไม่มีชื่อโครงการ 09 ต.ค.                                                                                                    | 2561 10:55:50                                                                 |                                                                                                    | <b>Q</b> กันหาโครงการ                                                                                                    |                 |                                              |                                         |
|                                                                                                    | ไม่มีชื่อโครงการ 08 ต.ค.                                                                                                    | 2561 03:38:06                                                                 |                                                                                                    | ชื่อโครงการ กรุณาระบุข้อมูล                                                                                                    |                 |                                              |                                         |
| -                                                                                                    | ชื่อ                                                                                                    |                                                                               |                                                                                                    | ปังปประมาณ (ทั้งหมด)                                                                                                    | งมประมาณ        | กรุณาระบุข้อมูล                              |                                         |
|                                                                                                    | 00                                                                                                    |                                                                               |                                                                                                    | Q ñum                                                                                                    | ·               |                                              |                                         |
|                                                                                                    | 🖃 บันทึกคำขอ                                                                                                    | กั้งหมด >>                                                                    | <u>}</u>                                                                                                    | <ul> <li>&gt; ดำเนินการ</li> <li>&gt; รหัสคำขอ</li> <li>&gt; ชื่อโครงการ</li> </ul>                                                                                                    | ▶ งบประมาณ      | <ul> <li>วันที่และเวลาที่ยื่นคำขอ</li> </ul> | <ul> <li>สถานะล่าสุดของคำขอฯ</li> </ul> |
|                                                                                                    | ລັດສື່ລລັດວ້ານ                                                                                                    |                                                                               |                                                                                                    | 😢 ดำเนินการต่อ ยังไม่มีรหัสคำขอ จัดชื้อจัดจ้าง                                                                                                    | 5,479,500.00    | 06/a.e./2561                                 | ร่างคำขอฯ                               |
|                                                                                                    | 0000001010                                                                                                    |                                                                               | i i i                                                                                                    | ยังไม่มีรหัสดำบอ ชื่อ                                                                                                    | 20,000.00       | 06/ต.ค./2561                                 | ร่างคำขอฯ                               |
|                                                                                                    |                                                                                                    |                                                                               |                                                                                                    | B chuumsaa                                                                                                    |                 |                                              |                                         |
|                                                                                                    |                                                                                                    |                                                                               |                                                                                                    | Showing 1 to 2 of 2 entries                                                                                                    |                 |                                              | Previous 1 Next                         |
| Sະບບບຣົ<br>หน้าหลัก                                                                                               | หารจัดการและรายงานการจ่<br>คำขอ ✔ เกี่ยวกับระบบ                                                                                                    | จัดหาครุภัณฑ์คอมพิวเตอร์ ก                                                    | าระทรวงสาธารณสุข<br>尾                                                                                                    | 9 ญัชงาน กรม ❤ ุก ุก                                                                                                    |                 |                                              | Previous 1 Next                         |
| SะUUUSH<br>หน้าหลัก<br>ก                                                                                          | <b>หารจัดการและรายงานการจ่</b><br>คำขอ ✔ เกี่ยวกับระบบ                                                                                                    | จัดหาครุภัณฑ์คอมพิวเตอร์ ก                                                    | าระทรวงสาธารณสุข<br>42 (                                                                                                 | B สัมนิยารอง<br>Showing 1 to 2 of 2 entries                                                                                                    |                 |                                              | Previous 1 Next                         |
| ระบบบริห<br>หน้าหลัก<br>ที่ก                                                                                      | หารจัดการและรายงานการจ๋<br>ศำขอ ✔ เกี่ยวกับระบบ                                                                                                    | จัดหาครุภัณฑ์คอมพิวเตอร์ ก                                                    | าระทรวงสาธารณสุข<br>🔎                                                                                                    | B สันนิภารณ์<br>Showing 1 to 2 of 2 entries                                                                                                    |                 |                                              | Previous 1 Next                         |
| ระบบบริห<br>หน้าหลัก<br>ก<br>าโครงการ<br>ชื่อโครงการ                                                              | หารจัดการและรายงานการจ๋<br>คำขอ ✔ เกี่ยวกับระบบ<br>s กรุณาระบุข้อมูล                                                                                                    | จัดหาครุภัณฑ์คอมพิวเตอร์ ก                                                    | าระทรวงสาธารณสุข<br>4 <sup>2</sup> (                                                                                     | อ สัชงาน กรม ✓ <ul> <li>ด กิ กิ กิ</li> <li>ที่ไม่ กิ กิ กิ</li> </ul>                                                                                                    |                 |                                              | Previous 1 Next                         |
| ระบบบริห<br>หน้าหลัก<br>ก<br>กโครงการ<br>ชื่อโครงการ<br>ปัจบประมาณ                                                | หารจัดการและรายงานการจั<br>คำขอ ✔ เที่ยวกับระบบ<br>s กรุณาระบุข้อมูล<br>น ((กั้งหมด) ▼ s                                                                                                    | จัดหาครุภัณฑ์คอมพิวเตอร์ ก<br>เห็สคำขอฯ กรุณาระบุข้อมูล                       | าระทรวงสาธารณสุข<br>***<br>งบประมาณ กรุณาระบุข้อมูล                                                                      | Conductions to the second second          | ายการบันทึก     | คำขอฯ                                        | Previous 1 Next                         |
| ระบบบริห<br>หน้าหลัก<br>ก<br>กโครงการ<br>ชื่อโครงการ<br>ปังบประมาณ<br>วันที่ยื่นค่าขอ                             | Hารจัดการและรายงานการจั<br>สำขอ ✔ เกี่ยวกับระบบ<br>s กรุณาระบุข้อมูล<br>u ((กั่งหมด) ✔ s<br>a กรุณาระบุข้อมูล 🗮                                                                                                    | จัดหาครุภัณฑ์คอมพิวเตอร์ ก<br>รหัสค่าขอฯ กรุณาระบุข้อมูล<br>สถานะ (กั้งหมด) ▼ | าระทรวงสาธารณสุข<br>งบประมาณ กรุณาระบุข้อมูล                                                                             | <ul> <li>Concentration of the second second s</li></ul> | ายการบันทึก     | คำขอฯ                                        | Previous 1 Next                         |
| ระบบบริห<br>หน้าหลัก<br>ก<br>ก <b>ายครงการ</b><br>ชื่อโครงการ<br>ปังบประมาณ<br>วันที่ยื่นคำขอ                     | หารจัดการและรายงานการจั<br>คำขอ ✔ เกี่ยวกับระบบ<br>s กรุณาระบุข้อมูล<br>u (เก้งหมด) ✔ s<br>a กรุณาระบุข้อมูล 🗮                                                                                                    | อัดหาครุภัณฑ์คอมพิวเตอร์ ก<br>รหัสคำขอฯ กรุณาระบุข้อมูล<br>สถานะ ((กั้งหมด) ▼ | าระทรวงสาธารณสุข                                                                                                    | <ul> <li>รhowing I to 2 of 2 entries</li> <li>รhowing I to 2 of 2 entries</li> <li>มาการและสุริการ์ "บันทึกร่าง"</li> <li>มาการและสุริการ์ "ชื่อโครงการ" ที่ราง</li> <li>มาการต่อ"</li> <li>มาการและสุริการ์ "ชื่อเมืองการ"</li> </ul>                                                                                                    | ายการบันทึก     | คำขอฯ                                        | Previous 1 Next                         |
| ระบบบริห<br>หน้าหลัก<br>ก<br>กโครงการ<br>ชื่อโครงการ<br>ปังบประมาณ<br>วันที่ยื่นค่าขอ                             | หารจัดการและรายงานการจั<br>กำขอ ✓ เกี่ยวกับระบบ<br>s กรุณาระบุข้อมูล<br>น ((กั้งหมด) 	 s<br>อ กรุณาระบุข้อมูล 	 s<br>ฉุณฑ                                                                                                    | อัดหาครุภัณฑ์คอมพิวเตอร์ ก<br>รหัสค่าของ กรุณาระบุข้อมูล<br>สถานะ (ทั้งหมด) 💌 | าระทรวงสาธารณสุข<br>มาระทรวงสาธารณสุข<br>มาระบาณ กรุณาระบุข้อมูล                                                         | <ul> <li>รhowing 1 to 2 of 2 entries</li> <li>รhowing 1 to 2 of 2 entries</li> <li>คลิกที่ "บันทึกร่าง"</li> <li>คลิกที่ "ชื่อโครงการ" ที่ระ</li> <li>ลิกที่ "ชื่อโครงการ" ที่ระ</li> <li>คลิกที่ "ยื่นคำขอฯ"</li> </ul>                                                                                                    | ายการบันทึก     | คำขอฯ                                        | Previous 1 Next                         |
| ระบบบริห<br>หน้าหลัก<br>ก<br>า <mark>โครงการ</mark><br>ชื่อโครงการ<br>บิงบประมาณ<br>วันที่ยื่นค่าขอ<br>การ ▶ รหัส | Hารจัดการและรายงานการจั<br>สำขอ ✔ เกี่ยวกับระบบ<br>s กรุณาระบุข้อมูล<br>u ((กั่งหมด) ✔ s<br>o กรุณาระบุข้อมูล                                                                                                    | อัดหาครุภัณฑ์คอมพิวเตอร์ ก<br>รหัสค่าของ กรุณาระบุข้อมูล<br>สถานะ (ทั้งหมด) 🗣 | าระทรวงสาธารณสุข<br>มะ<br>งบประมาณ กรุณาระบุข้อมูล<br>> งบประมาณ > วันที่และเวลาที่ยื่นคำขะ<br>5479500.00 06/08/2561     | <ul> <li>Contraction of the second second sec</li></ul> | ายการบันทึก     | คำขอฯ                                        | Previous 1 Next                         |
| ระบบบริห<br>หน้าหลัก<br>ก<br>กรรงการ<br>ชื่อโครงการ<br>ปังบประมาณ<br>วันที่ยื่นคำขอ<br>การ > รหัส<br>เการ > รหัส  | หารจัดการและรายงานการจั<br>กำขอ ✓ เกี่ยวกับระบบ<br>s กรุณาระบุข้อมูล<br>u (ทั้งหมด) 		 s<br>p กรุณาระบุข้อมูล 		 s<br>o กรุณาระบุข้อมูล 		 s<br>o กรุณาระบุบ้อมูล 		 s<br>o กรุณาระบุข้อมูล 		 s<br>o กรุณาระบุข้อมูล 		 s<br>o กรุณาระบุบ้อมูล 		 s<br>o กรุณาระบุบ้อมูล 		 s<br>o กรุณา | อัดหาครุภัณฑ์คอมพิวเตอร์ ก<br>รหัสคำขอฯ กรุณาระบุข้อมูล<br>สถาน: (กั้งหมด) ▼  | าระทรวงสาธารณสุข<br>มี<br>งบประมาณ กรุณาระบุข้อมูล<br>→ งบประมาณ → วันที่และเวลาที่ยื่นคำขะ<br>5,479,500.00 06/α.ค./2561 | <ul> <li>รhowing I to 2 of 2 entries</li> <li>รักงพ่าด I to 2 of 2 entries</li> <li>รักงพ่าด I to 2 of 2 entries</li> <li>คลิกที่ "บันทึกร่าง"</li> <li>คลิกที่ "ชื่อโครงการ" ที่รา</li> <li>คลิกที่ "ชื่อโครงการ" ที่รา</li> <li>คลิกที่ "อำเนินการต่อ"</li> <li>คลิกที่ "ยื่นคำขอฯ"</li> </ul>                                                                                                    | ายการบันทึก     | คำขอฯ                                        | Previous 1 Next                         |

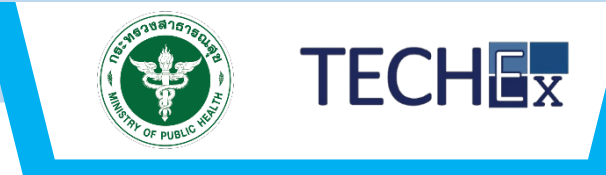

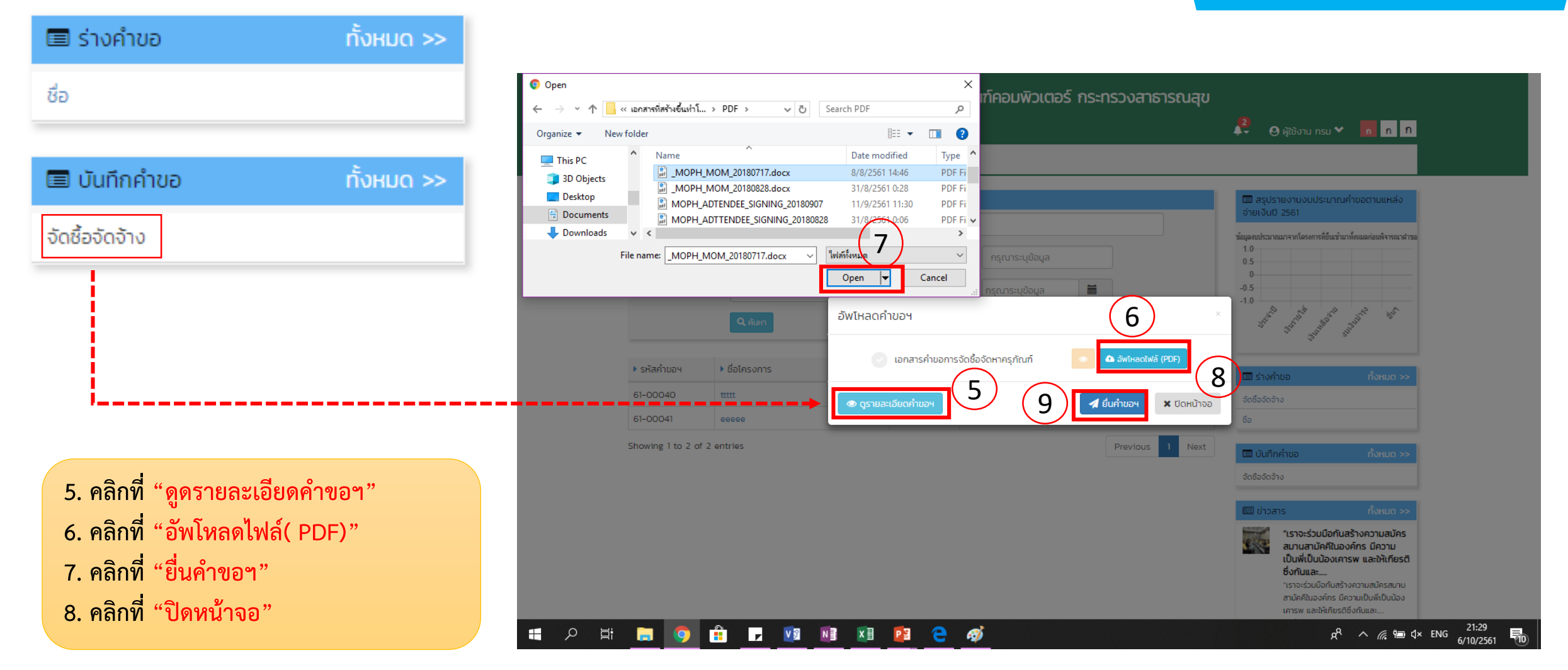

## ขั้นตอนที่ 5 ยื่นคำขอฯ (3/3)

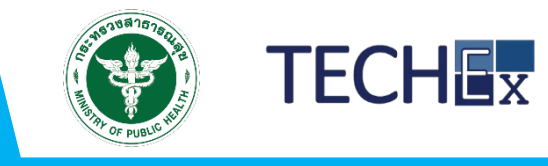

คลิกที่ "พิมพ์"

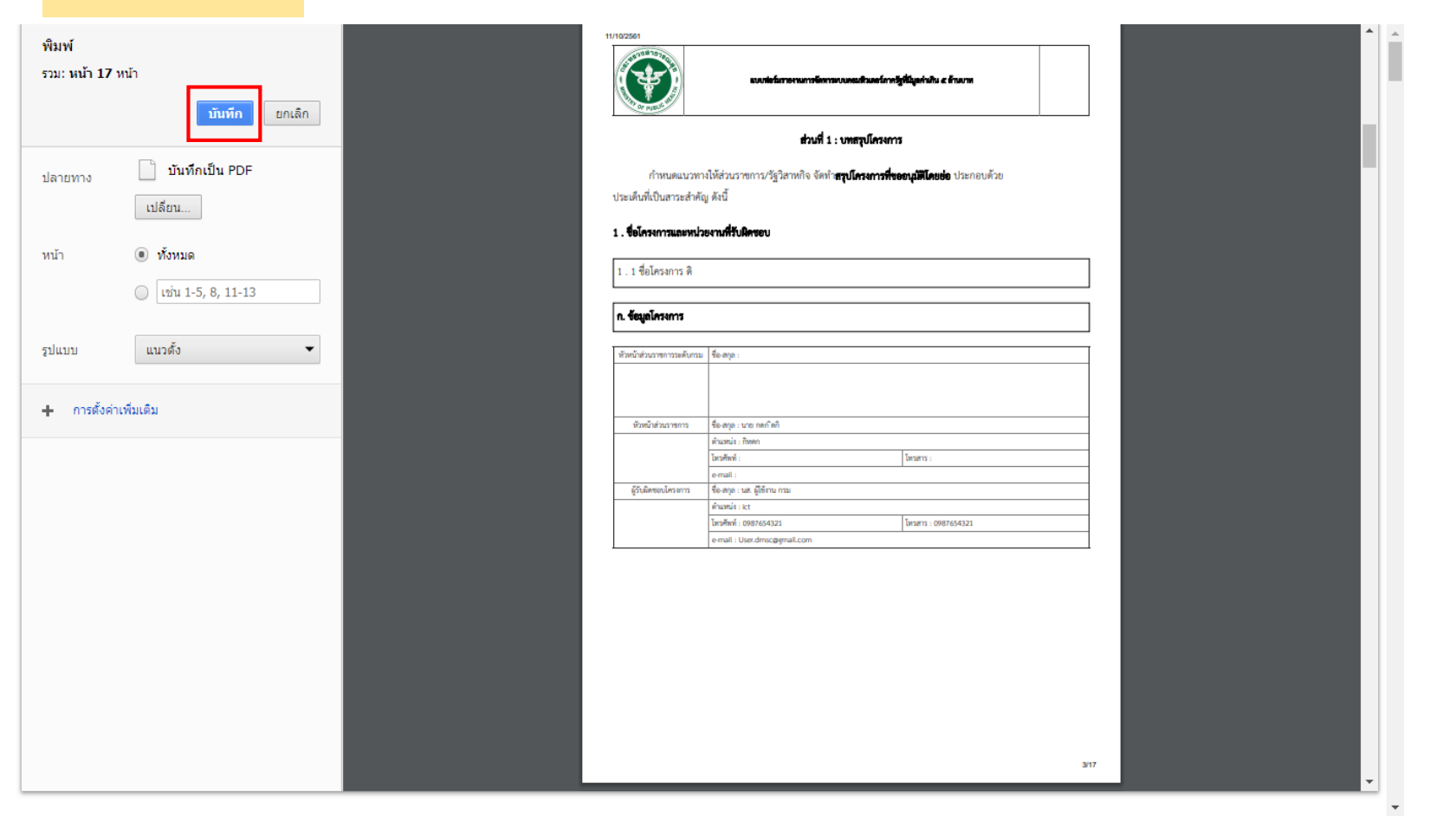

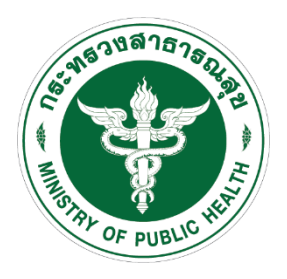

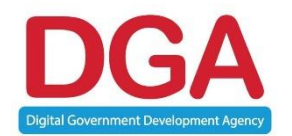

# ติดตามคำขอฯ

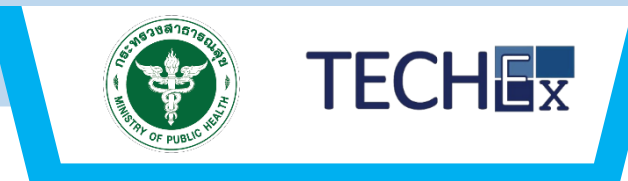

| s and a second second s | ะบบบริห   |        |               |   |                   |       |
|----------------------------------------------------------------------------------------------------|-----------|--------|---------------|---|-------------------|-------|
|                                                                                                    | หน้าหลัก  | คำขอ 💙 | เกี่ยวกับระบบ | 4 | 😌 ผู้ใช้งาน กรม 🗙 | ก ก ก |
| หน้าหลัก > ติเ                                                                                                    | ดตามคำขอฯ |        |               |   |                   |       |

|            | <b>Q</b> ค้นหาโครงการ |                                               |                               |                 |              |                                              |                                         |
|------------|-----------------------|-----------------------------------------------|-------------------------------|-----------------|--------------|----------------------------------------------|-----------------------------------------|
|            | ชื่อโครงกา            | <b>ร</b> กรุณาระบุข้อมูล                      |                               |                 |              |                                              |                                         |
|            | ปิ่งบประมาถ           | น (ทั้งหมด)                                   | <ul> <li>รหัสคำขอฯ</li> </ul> | กรุณาระบุข้อมูล | งบประมาณ     | กรุณาระบุข้อมูล                              |                                         |
|            | วันที่ยื่นคำข         | อ กรุณาระบุข้อมูล                             | 💼 สถานะ                       | (ทั้งหมด) 🗨     |              |                                              |                                         |
|            |                       | Q ĂUHI                                        |                               |                 |              |                                              |                                         |
|            | ▶ ดำเนินการ           | <ul> <li>รหัสคำขอฯ</li> <li>ชื่อโค</li> </ul> | เรงการ                        |                 | งบประมาณ     | <ul> <li>วันที่และเวลาที่ยื่นคำขอ</li> </ul> | <ul> <li>สถานะล่าสุดของคำขอฯ</li> </ul> |
| รายการ     | 肇 แก้ไข 🔺 ส่งต่อ      | 59-00009 จัดชื่อจ                             | ັດຈ້າง                        |                 | 5,255,000.00 | 06/a.e./2561                                 | แจ้งแก้ไขจากการตรวจสอบ                  |
| แจ้งแก้ไข" | 💁 ແກ້ໄข 🛹 ສ່ນຕ່ອ      | 61-00041 จัดชื้อศ                             | าอมพิวเตอร์สำนักงาน           |                 | 7,500,000.00 | 03/a.e./2561                                 | แก้ไขตามรายการที่แจ้ง                   |
|            | 2.รายก                | าร "ส่งต่อ"                                   |                               |                 |              |                                              |                                         |

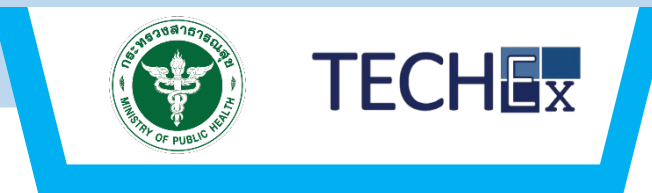

| ระบบบริหารจัดการและรายง<br>หน้าหลัก คำขอ 🗸 เกี่ยวกับระบบ<br>หน้าหลัก                         | านการจัดหาครุภัณฑ์คอมพิวเตอร์ กร                   | ะทรวงสาธารณสุข<br>🎜 🛛 ผู <sub>้ได้งาน กรม</sub> 🗸                                                              | n n n |                 |
|----------------------------------------------------------------------------------------------|----------------------------------------------------|----------------------------------------------------------------------------------------------------|-------|-----------------|
| 1) รายละเอียดส่วนราชการและผู้ยื่นคำขอ <b>2) ราย</b>                                          | ละเอียดระบบหรืออุปกรณ์ที่ชออนุมัติ 3) รายละเอียดค่ | าขอ 4) ตรวจสอบข้อมูล                                                                                           |       |                 |
| 1 ปังมประมาณ<br>2559 			★<br>2 ชื่อโครงการ                                                   |                                                    |                                                                                                    |       | <b>3.</b>       |
| แจ้งแก้ไข : ,m<br>จัดชื่อจัดจ้าง                                                             |                                                    |                                                                                                    | *     | <b>Г</b> Г   ГД |
| <ul> <li>แหล่งเงิน</li> <li>งบประมาณประจำปี</li> </ul>                                       | 📄 เงินรายได้                                       | 📄 อื่นๆ (ระบุ)                                                                                                 |       |                 |
| <ul> <li>เปลี่ยนแปลงรายการ/เงินเหลือจ่าย</li> <li>รายละเอียดของอุปกรณ์คอมพิวเตอร์</li> </ul> | 📄 เงินช่วยเหลือ / งบเงินบ่ำรุง                     |                                                                                                    |       |                 |
| กรุณาระบค่ำคัน อาทิ ชื่อครุภัณฑ์                                                             | 🕄 เพิ่มอุปกรณ์                                     |                                                                                                    |       |                 |
| รายการอุปกรณ์ตามมาตรฐานกลาง<br>- อิ ค่าเช่าพื้นที่ตู้ Rack สำหรับวางระบบคอมพื                | ່ວເຕລຣ໌ (Rack Data Center Co-                      | รายละเอียดที่ไม่ตรงกับมาตรฐานกลาง<br>(ระบุเหตุผล : ความจำเป็นที่ต้องจัดหาครุภัณฑ์มากกว่ามาตรฐาน)<br>าตรฐานกลาง |       |                 |
| location) ขนาดไม่น้อยกว่า 36U<br>ราคา 40000.00 บาท<br>จำนวน หน่วย                            | ระบุราคา                                           |                                                                                                    |       |                 |

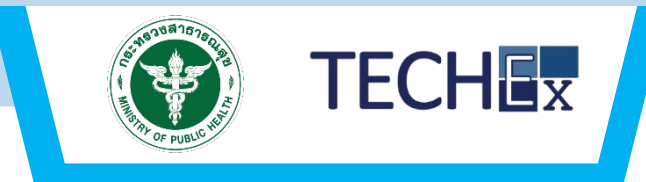

|                        | ร <b>จัดการและรายงานก</b><br>คำขอ 🗙 เกี่ยวกับระบบ | ารจัดหาครุง | กัณฑ์คอมพิวเตอร์ | ึกระทรวงสาธาร | รณสุข 🦺 ค                | ผัช้งาน กรม ❤ 👩 กุ กุ                  |
|------------------------|---------------------------------------------------|-------------|------------------|---------------|--------------------------|----------------------------------------|
| หน้าหลัก > ติดตามคำขอฯ |                                                   |             |                  |               |                          |                                        |
| <b>Q</b> คันหาโครงการ  |                                                   |             |                  |               |                          |                                        |
| ชื่อโครงการ            | กรุณาระบุข้อมูล                                   |             |                  |               |                          |                                        |
| ปีงบประมาณ             | (ทั้งหมด) 🗨                                       | รหัสคำขอฯ   | กรุณาระบุข้อมูล  | งบประมาณ      | กรุณาระบุข้อมูล          |                                        |
| วันที่ยื่นคำขอ         | กรุณาระบุข้อมูล 🗎                                 | สถานะ       | (ทั้งหมด) 🗨      |               |                          |                                        |
|                        | Q AUKI                                            |             |                  |               |                          |                                        |
| ດຳເນັນຄາร              | หัสคำของ 🌶 ชื่อโครงการ                            |             |                  | • งมประเภณ    | >ับที่และเวลาที่ยื่นคำขอ | <ul> <li>สถานะล่าสดของคำของ</li> </ul> |
| 💁 ແກ້ໄຊ 🗚 ສ່ວຕ່ອ       | -00009 จัดชื่อจัดจ้าง                             |             |                  | 5,255,000.00  | 06/a.n./2561             | แก้ไขตามรายการที่แจ้ง                  |

กระกรวงสาธารณสุข โกรศัพท์ 02-590-1000 | webmaster@health.moph.go.th

4. คลิกที่ "ส่งต่อ"

Beta Version 0.0.3.105 | Load 0.0695 Times (Micro Sec.)

## ขั้นตอนที่ 5 ติดตามโครงการยื่นคำขอฯ

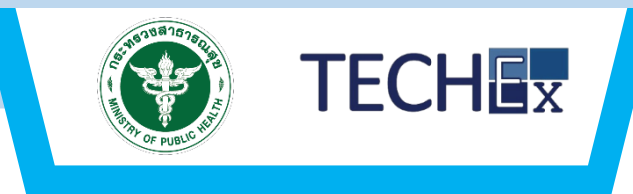

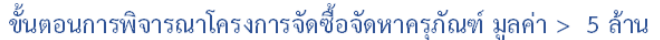

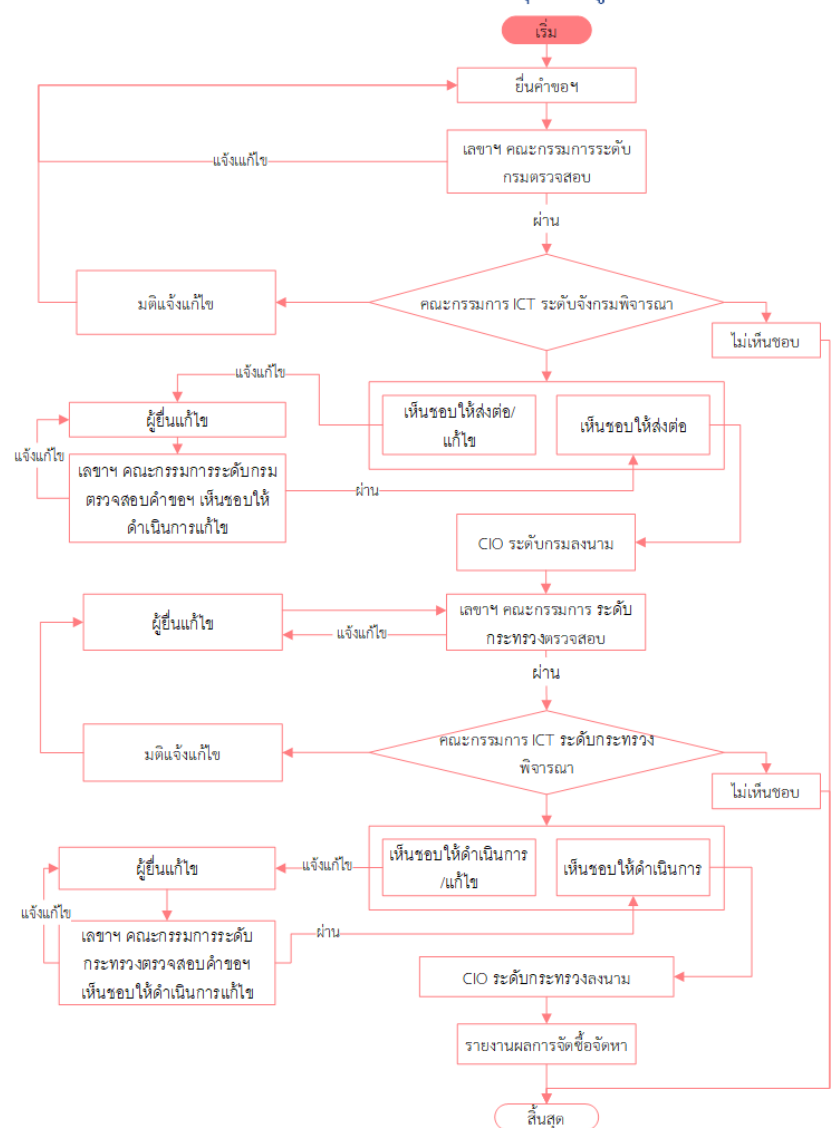

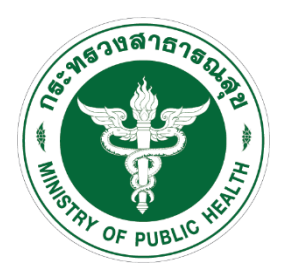

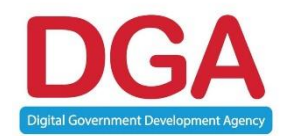

# รายงานผลการจัดซื้อจัดหา

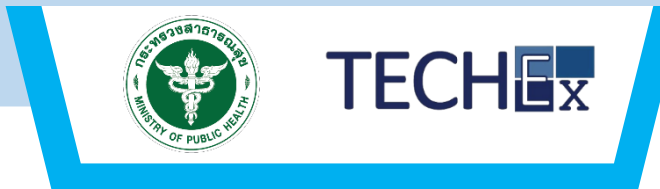

|                       | ลัก คำขอ 🂙       | เกี่ยวกับระบบ    |             |                 |              | 🦊 🛛 🕅                                        | ใช้งาน กรม 🌱 👖 ก ก                      |
|-----------------------|------------------|------------------|-------------|-----------------|--------------|----------------------------------------------|-----------------------------------------|
| หน้าหลัก > ติดตามคำข  | ЭЧ               |                  |             |                 |              |                                              |                                         |
| <b>Q</b> ค้นหาโครงการ |                  |                  |             |                 |              |                                              |                                         |
| ชื่อโครง              | การ กรุณาระบุง   | ว้อมูล           |             |                 |              |                                              |                                         |
| ປົຈບປຣະເ              | ภณ (ทั้งหมด)     | •                | รหัสคำขอฯ   | กรุณาระบุข้อมูล | งบประมาณ     | กรุณาระบุข้อมูล                              |                                         |
| วันที่ยื่นค่          | าขอ กรุณาระบุขัส | oya 🗎            | สถานะ       | (ทั้งหมด) 🗨     | •            |                                              |                                         |
|                       | Q ลับหา          |                  |             |                 |              |                                              |                                         |
| ดำเนินการ             | รหัสคำขอฯ        | ชื่อโครงการ      |             |                 | 🕨 งบประมาณ   | <ul> <li>วันที่และเวลาที่ยื่นคำขอ</li> </ul> | <ul> <li>สถานะล่าสุดของคำขอฯ</li> </ul> |
| 📭 รายงาน              | 61-00041         | จัดชื้อคอมพิวเตล | วร์สำนักงาน |                 | 7,500,000.00 | 03/ci.n./2561                                | แจ้งผลการพิจารณา                        |
| 🗗 รายงาน              | 61-00040         | ttttt            |             |                 | 3,000,000.00 | 03/0.A./2561                                 | แจ้งผลการพิจารณา                        |
|                       | rios             |                  |             |                 |              |                                              | Previous 1 Next                         |

กระกรวงสาธารณสุข โกรศัพท์ 02-590-1000 | webmaster@health.moph.go.th

Beta Version 0.0.3.105 | Load 0.0695 Times (Micro Sec.)

### ขั้นตอนที่ 6 รายงานผลการจัดศซื้อจัดหา (2/3)

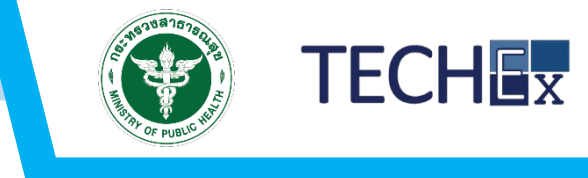

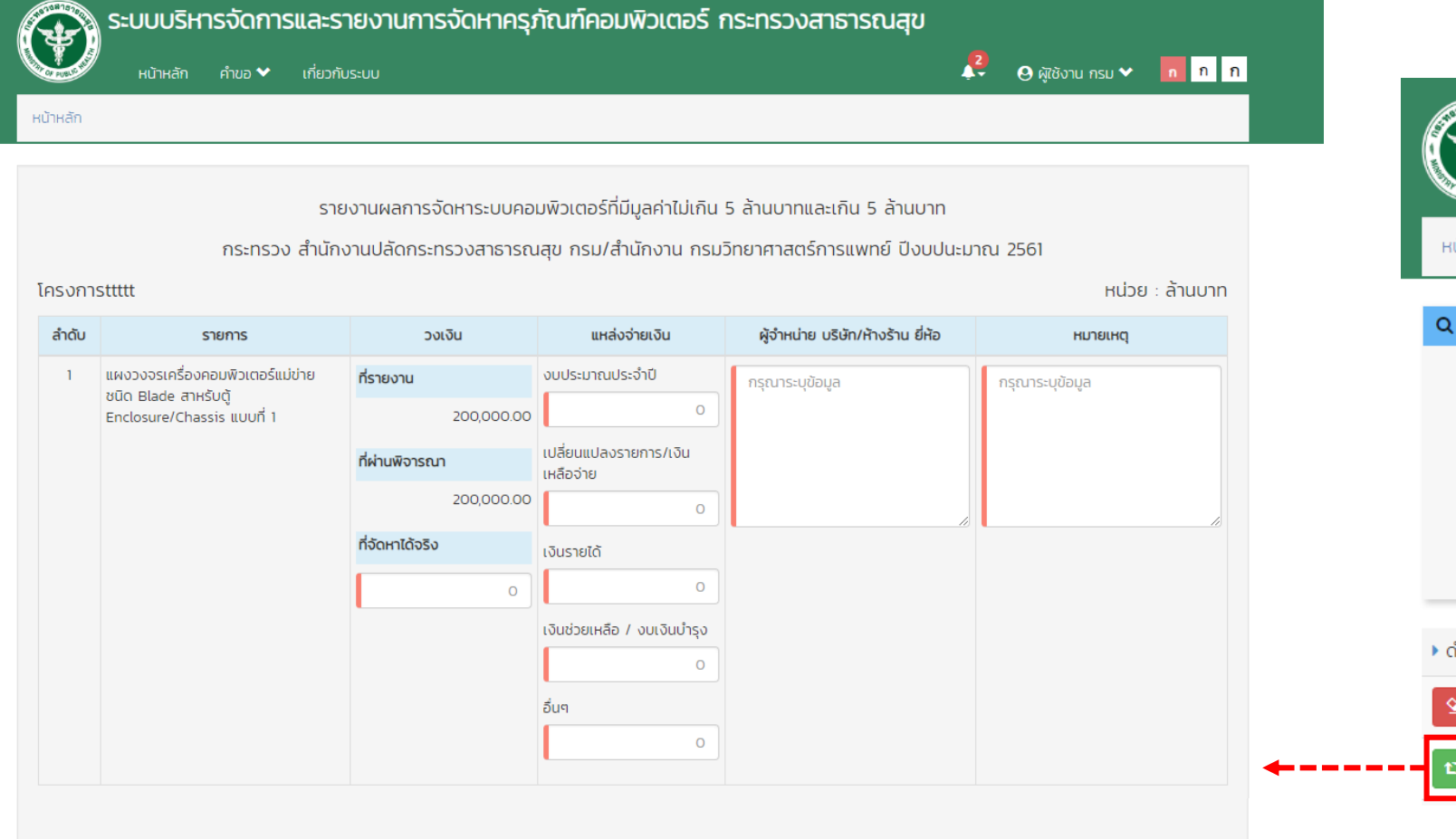

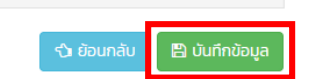

Beta Version 0.0.3.105 | Load 0.0954 Times (Micro Sec.)

ระบบบริหารจัดการและรายงานการจัดหาครุภัถ คำขอ 💙 เกี่ยวกับระบบ หน้าหลัก

หน้าหลัก > ติดตามคำขอฯ

| <b>Q</b> คันหาโครงการ |               |                    |           |
|-----------------------|---------------|--------------------|-----------|
| ชื่อโครงการ           | กรุณาระบุขัส  | มมูล               |           |
| ปีงบประมาณ            | (ทั้งหมด)     | -                  | รหัสคำขอฯ |
| วันที่ยื่นคำขอ        | กรุณาระบุข้อม | ja 🛗               | สถานะ     |
|                       | Q คันหา       |                    |           |
| ดำเนินการ             | รหัสคำขอฯ     | ชื่อโครงการ        |           |
| 💁 แก้ไข 🖪 ส่งต่อ      | 59-00009      | จัดชื้อจัดจ้าง     |           |
| <b>1</b> ว รายงาน     | 61-00041      | จัดซื้อคอมพิวเตอร์ | สำนักงาน  |

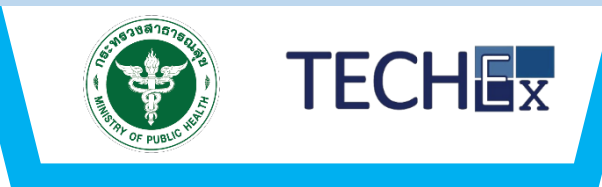

| ອີງ Sະບບເ<br>ຄຳນ    | บริหารจัดการและราย<br>₂ ✔ เกี่ยวกับระบบ | งานการจัดหาครุภัณฑ์ศ       | าอมพิวเตอร์ กระเ   | ารวงสาธารณสุข | 🜔 🛛 ผู้ใช้งาน กรม                                                            | <b>√ n</b> n n                                                                                  |
|---------------------|-----------------------------------------|----------------------------|--------------------|---------------|------------------------------------------------------------------------------|-------------------------------------------------------------------------------------------------|
| ( โครงการ           |                                         |                            |                    |               | 🗐 สรุปรายงานงบประม                                                           | าณคำขอตามแหล่ง                                                                                  |
| ชื่อโครงการ         | กรุณาระบุข้อมูล                         |                            |                    |               | จ่ายเงินปี 2561                                                              | · · · ·                                                                                         |
| ปีงบประมาณ          | 2561 🗸                                  | รหัสคำขอฯ ก                | รุณาระบุข้อมูล     |               | ขอมูลงบบระมาณมาจากเครงการทยน<br>1.0<br>0.5                                   | เขามาทงหมดกอนพรารณาคาขอ                                                                         |
| งบประมาณ            | กรุณาระบุข้อมูล                         | วันที่ยื่นคำขอ กรุเ        | ณาระบุข้อมูล 🗎     |               | -0.5                                                                         |                                                                                                 |
|                     | Q ĂUHI                                  |                            |                    |               | Stein 3500 Burged                                                            | a substitute out                                                                                |
| รหัสคำขอฯ           | <ul> <li>ชื่อโครงการ</li> </ul>         | งบประมาย                   | น ▶ วันที่ยื่นคำขอ | สถานะคำขอฯ    | 🔳 ร่างคำขอ                                                                   | ทั้งหมด >>                                                                                      |
|                     |                                         | No data available in table |                    |               | ไม่มีข้อมูล                                                                  |                                                                                                 |
| owing O to O of O e | entries                                 |                            |                    | Previous Next | 🔳 บันทึกคำขอ                                                                 | ทั้งหมด >>                                                                                      |
|                     |                                         |                            |                    |               | ไม่มีข้อมูล                                                                  |                                                                                                 |
|                     |                                         |                            |                    |               | 💷 ข่าวสาร                                                                    | กั้งหมด >>                                                                                      |
|                     |                                         |                            |                    |               | 64x64 กระทรวงสาธ<br>ระดับการพัฒ<br>สารสนเทศ เร<br>การทำงานใน<br>กระทรวงสาธาร | ารณสุขมีการยก<br>เนาระบบเทคโนโลยี<br>พื่อให้สอดคล้องกับ<br>ปัจจุบัน โดยก<br>ณสุขมีการยกระดับการ |

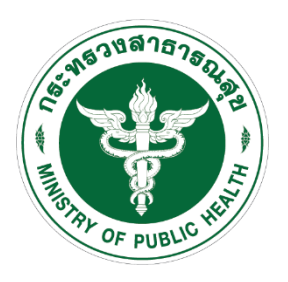

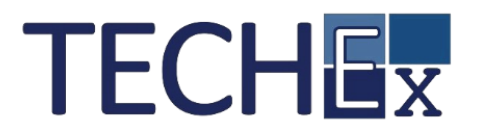

# Thank You

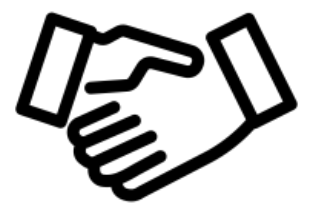